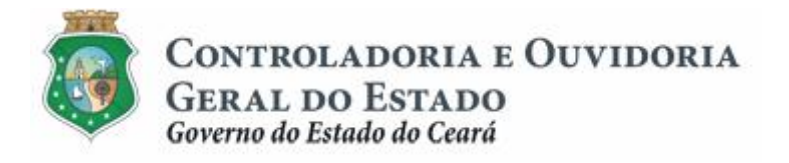

# Sistema de Convênios e Congêneres do Ceará Ë SICONV-CE

# Módulo: Execução

Funcionalidades:

- 1. Liberação de Recursos:
  - a. Comprovação de Contrapartida
  - b. Validação de Contrapartida
- 2. Aquisição e Contratação de Bens e Serviços
- 3. Movimentação de Recursos Financeiros:
  - a. Documentos de Liquidação
  - b. Pagamento de Despesas)

Tutorial para Operacionalização de Convenentes

# Junho de 2015

Controladoria e Ouvidoria Geral do Estado do Ceará - CGE Coordenadoria de Controle Interno Preventivo . COINP Célula de Monitoramento dos Controles Internos . CEMCO

### José Nelson Martins de Sousa

Secretário de Estado Chefe da Controladoria e Ouvidoria Geral do Estado

### Antonio Marconi Lemos da Silva

Secretário Adjunto da Controladoria e Ouvidoria Geral do Estado

### Kelly Cristina de Oliveira Barbosa

Coordenadora de Controle Interno Preventivo

#### Paulo Rogério Cunha de Castro

Orientador da Célula de Gerenciamento de Riscos

### Luanda Maria de Figueiredo Lourenço

Articuladora de Controle Interno Preventivo responsável pela elaboração

Controladoria e Ouvidoria Geral do Estado do Ceará - CGE Coordenadoria de Controle Interno Preventivo - COINP Centro Administrativo Governador Virgílio Távora Av. Ministro José Américo, s/n - Ed. SEPLAG Cambeba - Fortaleza (CE) www.cge.ce.gov.br Fone: (85) 3101.3482/ 3101-3464/ 3101-3466 Fax: (85) 3101.3480 E-mail: <u>convenios@cge.ce.gov.br</u>

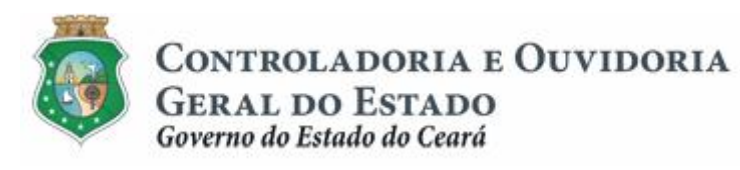

## INTRODUÇÃO

A transferência de recursos financeiros por meio de convênios e instrumentos congêneres estabelecida pela Lei Complementar nº 119/2012, regulamentada pelos Decretos Estaduais nº 31.406/2014 e nº 31.621/2014, deverá obedecer às seguintes etapas:

- I. Divulgação de Programas;
- II. Cadastramento de Parceiros;
- III. Aprovação ou Seleção de Plano de Trabalho;
- IV. Celebração do Instrumento;
- V. Execução, Acompanhamento e Fiscalização;
- VI. Prestação de Contas ou Tomada de Contas.

A **Execução** é composta de atividades administrativas e financeiras efetuadas pelos atores do processo para execução de ações em regime de parceria.

Este documento foi elaborado com a finalidade de auxiliar os convenentes quanto ao correto registro de informações e documentos no SICONV-CE.

Para fins de monitoramento das etapas do processo de transferência de recursos, a Controladoria e Ouvidoria Geral do Estado do Ceará mantém, em 9(nove) órgãos do Poder Executivo Estadual, a seguir identificados, Articuladores de Controle Interno Preventivo capacitados para oferecer orientações quanto ao processo e suporte quanto à utilização do SICONV-CE:

- 1. Casa Civil
- 2. Departamento Estadual de Rodovias DER
- 3. Secretaria da Cultura SECULT
- 4. Secretaria da Educação SEDUC
- 5. Secretaria da Saúde SESA
- 6. Secretaria das Cidades
- 7. Secretaria de Desenvolvimento Agrário SDA
- 8. Secretaria do Esporte SESPORTE
- 9. Secretaria do Trabalho e Desenvolvimento Social STDS

Por fim, este documento possui controle de versões, sendo de responsabilidade da CGE sua atualização e dos leitores a utilização da versão em vigor publicada no sítio eletrônico da CGE.

#### ATENÇÃO!

A inserção de dados no SICONV-CE é de responsabilidade de cada um dos atores envolvidos, portanto, a senha de acesso às funcionalidades é pessoal e intransferível.

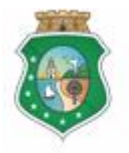

### AQUISIÇÃO E CONTRATAÇÃO DE BENS E SERVIÇOS

### GLOSSÁRIO

- <u>Concedente</u> . órgão ou entidade do Poder Executivo Estadual responsável pela transferência de recursos financeiros a ente ou entidade pública, pessoa jurídica de direito privado ou pessoa física, para a execução de ações por meio de convênios ou quaisquer instrumentos congêneres;
- II. <u>Contratação</u>: processo conduzido pelo convenente com fornecedor de bens e serviços, necessários à execução do objeto conveniado, escolhido por meio do processo de aquisição. Para fins do SICONV-CE, a contratação deve ser registrada independente da formalização de termo de contrato entre o convenente e o fornecedor.
- III. <u>Convenente</u>: parceiro selecionado para a execução de ações em parceria com órgãos e entidades do Poder Executivo Estadual por meio de convênio ou instrumento congênere;
- IV. <u>Fornecedor</u>: pessoa física ou jurídica responsável pelo fornecimento de bens e serviços adquiridos pelo convenente para a execução do objeto conveniado;
- V. <u>Item do Plano de Trabalho:</u> menor unidade de execução de uma etapa de uma meta do plano de trabalho.
- VI. <u>Item de Aquisição:</u> item adquirido em processo de aquisição de acordo com o item do plano de trabalho.
- VII. <u>Processo de Aquisição:</u> procedimento realizado pelo convenente para escolha da proposta mais vantajosa para o fornecimento de bens e serviços necessários à execução do objeto conveniado.

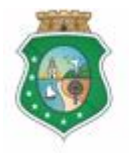

Sistema/Módulo: SICONV-CE/EX Usuário: Convenente Data: 23/06/2015 Versão: 00 Página 6 de 27

### AQUISIÇÃO E CONTRATAÇÃO DE BENS E SERVIÇOS

# SUMÁRIO

| 1 | CADAS    | TRAR FORNECEDOR                          | 7  |
|---|----------|------------------------------------------|----|
|   | 1.1 Des  | scrição                                  | 7  |
|   | 1.2 Tela | as:                                      | 8  |
|   | 1.2.1    | Acessando a funcionalidade:              | 8  |
|   | 1.2.2    | Incluindo um fornecedor Pessoa Física:   | 8  |
|   | 1.2.3    | Incluindo um fornecedor Pessoa Jurídica: | 10 |
|   | 1.2.4    | Alterando os dados de um fornecedor:     |    |
|   | 1.2.5    | Excluindo um fornecedor do cadastro:     | 13 |
| 2 | CADAS    | TRAR PROCESSO DE AQUISIÇÃO               | 14 |
|   | 2.1 Des  | scrição                                  | 14 |
|   | 2.2 Tela | as:                                      |    |
|   | 2.2.1    | Acessando a funcionalidade:              | 15 |
|   | 2.2.2    | Incluindo um processo de aquisição:      | 15 |
|   | 2.2.3    | Editando um processo de aquisição:       | 20 |
|   | 2.2.4    | Excluindo um processo de aquisição       | 20 |
| 3 | CADAS    | TRAR CONTRATAÇÃO                         | 21 |
|   | 3.1 Des  | scrição:                                 | 21 |
|   | 3.2 Tela | as:                                      |    |
|   | 3.2.1    | Acessando a funcionalidade:              | 22 |
|   | 3.2.2    | Incluindo uma Contratação:               | 23 |
|   | 3.2.3    | Editando uma Contratação:                | 25 |
|   | 3.2.4    | Excluindo uma Contratação:               |    |
| 4 | FLUXO    | DAS ATIVIDADES                           | 27 |

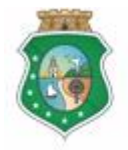

### AQUISIÇÃO E CONTRATAÇÃO DE BENS E SERVIÇOS

#### 1 CADASTRAR FORNECEDOR

#### 1.1 Descrição

- a) Essa atividade será realizada sempre que for necessário incluir um fornecedor no cadastro, atualizar seus dados ou excluir um fornecedor cadastrado no SICONV-CE. Para essas ações é necessário posicionar o cursor no Menu **Execução**+e clicar na opção **Fornecedor Parceiro**+.
- b) Para incluir um fornecedor, na tela inicial clicar no ícone ‰cluir+: O sistema exibirá tela para cadastro das informações de acordo com o tipo de pessoa: física ou jurídica.
  - i. <u>Pessoa Física</u>: os dados necessários do fornecedor são: nome, CPF, email, telefone e dados bancários;
  - ii. <u>Pessoa Jurídica</u>: os dados necessários (campos obrigatórios) do fornecedor são: razão social, CNPJ, e-mail, telefone, dados bancários e, se for o caso, dados do consórcio que integra para fins de vinculação;
  - iii. Para finalizar a operação, aciona o botão Salvar+.

#### ATENÇÃO!

O DOMICÍLIO BANCÁRIO INFORMADO DEVE SER A CONTA DO FORNECEDOR QUE IRÁ RECEBER OS PAGAMENTOS DO CONVENENTE ATRAVÉS DE ORDEM BANCÁRIA DE TRANSFERÊNCIA - OBT.

- c) Para atualizar os dados de um fornecedor, na tela inicial identificar o fornecedor que terá os dados alterados e clicar no botão % Editar +: O sistema exibe as informações cadastrais para alteração. Para finalizar a operação, aciona o botão % Salvar +:
  - O domicílio bancário de um fornecedor somente poderá ser editado ou excluído caso não exista nenhuma Ordem Bancária de Transferência -OBT emitida.
- d) Para excluir um fornecedor, na tela inicial identificar o fornecedor que será excluído do cadastro e clicar no botão Scalar: O sistema exibe tela para confirmação da exclusão. A exclusão de fornecedor somente poderá ocorrer se não houver nenhum pagamento efetuado a ele naquela conta.

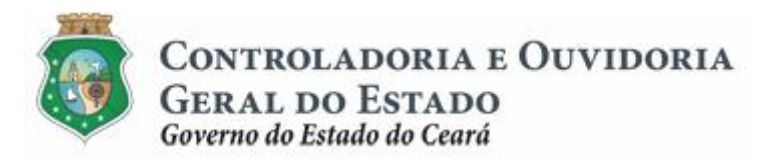

1.2 Telas:

#### 1.2.1 Acessando a funcionalidade:

|                 | de Gestão Governamental por Resulta                                                                                                    | ado                                |               | GOVERNO DO<br>Estado do Ceará                                                                                      |
|-----------------|----------------------------------------------------------------------------------------------------|------------------------------------|---------------|----------------------------------------------------------------------------------------------------|
| Convênie        | os e Congêneres                                                                                                    |                                    |               | 2015<br>Governo do Estado do Ceará<br>ISair                                                                        |
| Inicio Cadastro | Execução Acompanhamento                                                                                                    | / Fiscalização Prestação de Contas | Relatorios    |                                                                                                    |
| Bem-vindo(a).   | Contrapartida Financeira<br>Fornecedor Parceiro<br>Processo Aquisição<br>Contratação Fornecedor Parceiro<br>Documento Liquidação<br>Ordem Bancária (OBT)<br>Autorizar Ordem Bancária<br>Cancelar Ordem Bancara<br>Cadastrar Autorizador de OBT | 1 Clicar na opção "Fornece         | dor Parceiro" |                                                                                                    |
| GOVERNO DO      |                                                                                                    |                                    |               |                                                                                                    |
| ESTADO DO CEARÁ |                                                                                                    |                                    |               | SICUNV - CE - Versao: 2.3.6-RC32 - Host: dmz10-cge<br>Suporte: (85) 3101-3464, 3101-3482   convenios@cge.ce.gov.br |

### 1.2.2 Incluindo um fornecedor Pessoa Física:

| SEGPR   Sistema de Gestão Governamental por Resultado |                               |                                                 |                                                          |                     |            |  |                        |    |                                             |
|-------------------------------------------------------|-------------------------------|-------------------------------------------------|----------------------------------------------------------|---------------------|------------|--|------------------------|----|---------------------------------------------|
| Convênios e Congêneres                                |                               |                                                 |                                                          |                     |            |  |                        |    | 2015<br>Governo do Estado do Ceará<br>[Sair |
| Inicio                                                | Cadastro                      | Execução                                        | Acompanhamento / Fiscalização                            | Prestação de Contas | Relatorios |  |                        |    |                                             |
| Por<br>Forn                                           | al >>Módulo Con<br>ecedor Par | trato e Convênio<br><b>ceiro</b>   <del>•</del> | s >> Fornecedor Parceiro >><br>Incluir 1 Clicar no ícone | "+Incluir"          |            |  |                        |    |                                             |
| Filtro                                                | s de Busca                    |                                                 |                                                          |                     |            |  |                        |    |                                             |
| Tipo                                                  | de Pessoa:                    |                                                 |                                                          |                     |            |  |                        |    |                                             |
|                                                       | CND I:                        |                                                 |                                                          | Nome/Pazão Sociali  |            |  |                        |    |                                             |
| CPF                                                   | UNFJ.                         |                                                 |                                                          | Homerkazao Social:  |            |  |                        |    |                                             |
| Con                                                   | sorcio:                       |                                                 |                                                          |                     |            |  |                        |    |                                             |
| Pesqu                                                 | isar                          |                                                 |                                                          |                     |            |  |                        |    |                                             |
| Resulta                                               | do da Busca:                  |                                                 |                                                          |                     | < <u>1</u> |  | 3 7 8 9 10 <b>&gt;</b> | >> |                                             |
|                                                       |                               | Fornece                                         | dor Consór                                               | cio                 | E-mail     |  | Telefone               |    |                                             |
| 0                                                     |                               |                                                 |                                                          |                     |            |  |                        |    |                                             |
| 0                                                     |                               |                                                 |                                                          |                     |            |  |                        |    |                                             |

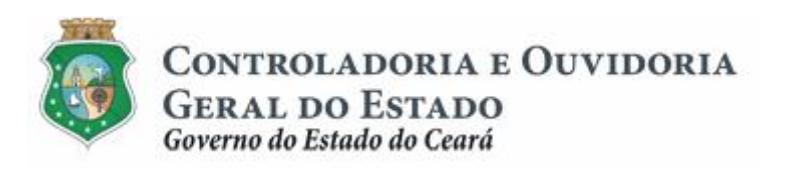

| S2GPR   Sistema de Gestão Governamental por Resultado                                                                                                    | Governo do<br>Estado do Ceará                             |
|----------------------------------------------------------------------------------------------------|-----------------------------------------------------------|
| Convênios e Congêneres                                                                                                    | 2015<br>Governo do Estado do Ceará<br>I <mark>Sair</mark> |
| Inicio Cadastro Execução Acompanhamento / Fiscalização Prestação de Contas Relatorios                                                                                                    |                                                           |
| Portal >>Módulo Execução >> Fornecedor do Parceiro                                                                                                    |                                                           |
| Datos Fornecedor<br>Tipo de Pessoa* 1       E-mail       1 - Selecionar a opção "Pessoa Física";<br>2 - Informar o "E-Mail" do fornecedor;<br>3 - Informar o "CPF" do fornecedor;<br>4 - Informar o "CPF" do fornecedor;<br>5 - Informar o "Nome" completo do fornecedor, sem abreviaturas.         CPF*       Telefone"         3       4         Nome*       3                                                                                                    |                                                           |
| Empresa do Consórcio a<br>Vincular Empresa Excluir 6 Não se aplica a Pessoa Física                                                                                                    |                                                           |
| Domicilio Bancario         *           Incluir         Excluir         Image: Contract of the second second |                                                           |
| Satvar       Cancelar         (8)       Após o registro de todas as informações, clicar no botão "Salvar"                                                                                                    |                                                           |
| GOVERNO 10<br>Estado 10 Ceará Su                                                                                                    | SICONV - CE - Versão: 2.3.6-RC32 - Host: dmz10-cge        |

#### Para incluir o @omicílio Bancário+

| S2GPR   Sistema de Gestão Governamental por Resultado                                                                                                    | Governo do<br>Estado do Ceará               |
|----------------------------------------------------------------------------------------------------|---------------------------------------------|
| Convênios e Congêneres                                                                                                    | 2015<br>Governo do Estado do Ceará<br> Sair |
| Inicio Cadastro Execução Acompanhamento / Fiscalização Prestação de Contas Relatorios                                                                                      |                                             |
| Portal >>Módulo Execução >> Fornecedor do Parceiro                                                                                                    |                                             |
| Fornecedor do Parceiro                                                                                                    |                                             |
| Dados Fornecedor                                                                                                    |                                             |
| Tipo de Pessoa* E-m Domicilio Bancário 🛛                                                                                                    |                                             |
| Pessoa Fisíca 👻 * Campos Obrgatórios                                                                                                    |                                             |
| CPF* Tele Domicilio Bancário Banco* 1 Clicar na seta para selecionar o "Banco" Selecionar                                                                                  |                                             |
| Agéncia* Conta* Tipo de Conta* (4)<br>2 - 3 - Conta Corrente Conta Corrente Conta Poupança<br>4 - Cilcar no círculo de acordo com o "Tipo de Conta Corrente Conta Poupança | onta"                                       |
| Vincular Empresa Excluir Salvar Cancelar                                                                                                    |                                             |
| Domicilio Bancario                                                                                                    |                                             |
| Salvar Cancelar                                                                                                    |                                             |

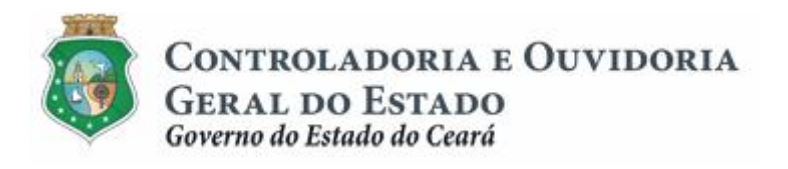

1.2.3 Incluindo um fornecedor Pessoa Jurídica:

| S2GPR   Sistema de Gestão Governamental por Resultado                                                          |                        |                      |                        | GOVERNO DO<br>Estado do Ceará               |
|----------------------------------------------------------------------------------------------------|------------------------|----------------------|------------------------|---------------------------------------------|
| Convênios e Congêneres                                                                                         |                        |                      |                        | 2015<br>Governo do Estado do Ceará<br> Sair |
| Inicio Cadastro Execução Acompanhamento / Fiscalizaç                                                           | ão Prestação de Contas | Relatorios           |                        |                                             |
| Portal >>Módulo Contrato e Convênios >> Fornecedor Parceiro >> Fornecedor Parceiro I +Incluir () Clicar no ico | ne "+Incluir"          |                      |                        |                                             |
| Tipo de Pessoa:                                                                                                |                        |                      |                        |                                             |
| CPF/CNPJ:                                                                                                    | Nome/Razão Social:     |                      |                        |                                             |
| Consorcio:                                                                                                    |                        |                      |                        |                                             |
| Pesquisar<br>Resultado da Busca:                                                                               |                        | <b>a 1</b> 2 3 4 5 6 | 6 7 8 9 10 <b>3 33</b> |                                             |
| Fornecedor Cons                                                                                                | órcio                  | E-mail               | Telefone               |                                             |
| ○ ·                                                                                                    |                        |                      |                        |                                             |
| 0                                                                                                    |                        |                      |                        |                                             |

| S2GPR   Sistema de Gestão Governamental por Resultado                                                                                                    | Governo do<br>Estado do Ceará                              |
|----------------------------------------------------------------------------------------------------|------------------------------------------------------------|
| Convênios e Congêneres                                                                                                    | 2015<br>Governo do Estado do Ceará<br>I <mark>Sai</mark> r |
| Inicio Cadastro Execução Acompanhamento / Fiscalização Prestação de Contas Relatorios                                                                                                    |                                                            |
| Portal >>Módulo Execução >> Fornecedor do Parceiro                                                                                                    |                                                            |
| Pornecedor do Parceiro         Dados Fornecedor<br>Tipo de Pessoa Jurídica •         Ossoa Jurídica •         •         •         •         •         •         •         •         •         •         •         •         •         •         •         •         •         •         •         •         •         •         •         •         •         •         •         •         •         •         •         •         •         •         •         •         •         •         •         •         •         •         •         •         •         •         •         •         •         •         •         • |                                                            |
| Empresa do Consórcio       *         Vincular Empresa       Excluir         Vincular Empresa       Excluir         Domicilio Bancario       *         *       *         *       *         *       *         *       *         *       *         *       *         *       *         *       *         *       *         *       *         *       *         *       *         *       *         *       *         *       *         *       *         *       *         *       *         *       *         *       *         *       *         *       *         *       *                                                         |                                                            |
| Salvar       Cancelar         Image: Após o registro de todas as informações, clicar no botão "Salvar"         Image: Servizio construction of Cantá                                                                                                    | SICONV - CE - Versão: 2.3.8-RCS2 - Host: dmz10-cge         |

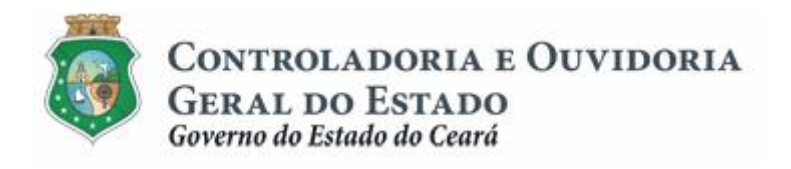

#### Se o fornecedor é um Consórcio:

| S2GPR   Sistema de Gestão Governamental por Resultado                                                                                                    | GOVERNO DO<br>Estado do Ceará               |
|----------------------------------------------------------------------------------------------------|---------------------------------------------|
| 2 Convênios e Congêneres                                                                                                    | 2015<br>Governo do Estado do Ceará<br> Sair |
| Inicio Cadastro Execução Acompanhamento / Fiscalização Prestação de Contas Relatorios                                                                                                    |                                             |
| Portal >>Módulo Execução >> Fornecedor do Parceiro  1 - Informar o "CNP.0" do consorcio ou clicar na lupa para localizá-lo; 2 - Informar a "Razão Social" do consórcio, sem abreviaturas; 3 - Informar o "Telefond" do consórcio, 4 - Informar o Telefond" do consórcio. |                                             |
| Dados Fornecedor Modulo de Contrato e Convenios                                                                                                    | ×                                           |
| Pessoa Juridica v<br>CIIPJ* 1 Razão Social* 2 Email* 3 Telefone* 4                                                                                                    |                                             |
| Domicilio Bancário                                                                                                    |                                             |
| Consórcio     Agéncia*            ® Sim © Não      Selecionar           Silecionar           Silecionar                                                                                                    | 2                                           |
| Empresa do Consórcio<br>Vincular Empresa<br>8 Conta * Tipo de Conta *<br>© Conta * © Conta Corrente © Conta Poupança<br>Clicar no círculo de acordo com o "Tip                                                                                                    | oo de Conta"                                |
| Domicilio Bancario<br>Inetuir Editar E<br>9 Clicar no botão "Salvar"                                                                                                    |                                             |
|                                                                                                    |                                             |

#### Incluindo informações bancárias do fornecedor:

| S2GPR   Sistema de Ges     |                                     |                          |                                   |                             |                                                                               | GOVERNO DO<br>ESTADO DO CEARÁ              |
|----------------------------|-------------------------------------|--------------------------|-----------------------------------|-----------------------------|-------------------------------------------------------------------------------|--------------------------------------------|
| Convênios e                | Congêneres                          |                          |                                   |                             | G                                                                             | 2015<br>overno do Estado do Ceará<br> Sair |
| Inicio Cadastro Exe        | cução Acompanhamento / Fiscalização | Prestação de Contas      | Relatorios                        |                             |                                                                               |                                            |
| Portal >>Módulo Execução > | > Fornecedor do Parceiro            |                          |                                   |                             |                                                                               |                                            |
| Fornecedor do Parc         | eiro                                |                          |                                   |                             |                                                                               |                                            |
| Dados Fornecedor           |                                     |                          |                                   |                             |                                                                               |                                            |
| Tipo de Pessoa*            | E-m Domicílio Bancário              |                          |                                   | 8                           |                                                                               |                                            |
| Pessoa Fisíca 👻            | * Campos Obrigatórios               |                          |                                   |                             |                                                                               |                                            |
| CPF*                       | Tele Domicilio Bancário             |                          |                                   |                             |                                                                               |                                            |
|                            | Banco* (1) Clicar na set            | a para selecionar o "Bar | nco"                              |                             |                                                                               |                                            |
|                            | Non                                 |                          | -                                 | -                           |                                                                               |                                            |
|                            | Agência* Con                        | a*                       | Tipo de Conta* 4                  | 2 - Informa                 | ar o código da "Agência" bancária;                                            |                                            |
| Empresa do Consórcio       | (2)                                 | 3                        | 💿 Conta Corrente 💿 Conta Poupança | 3 - Informa<br>4 - Clicar I | ar o número da "Conta" bancária;<br>no círculo de acordo com o "Tipo de Conta | e l                                        |
|                            |                                     |                          |                                   |                             |                                                                               |                                            |
|                            | Salvar <u>Cancelar</u>              |                          |                                   |                             |                                                                               |                                            |
| Domicilio Bancario         | Clicar po botão "Salva              |                          |                                   |                             | *                                                                             |                                            |
| Incluir Editar Excluir     |                                     |                          |                                   |                             |                                                                               |                                            |
|                            |                                     |                          |                                   |                             |                                                                               |                                            |
|                            |                                     |                          |                                   |                             |                                                                               |                                            |

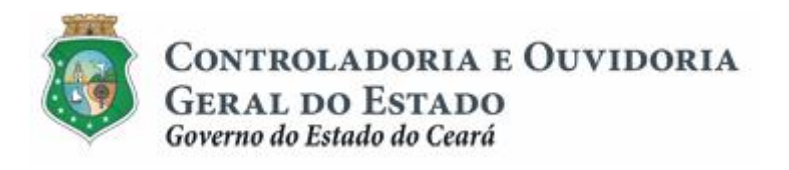

#### 1.2.4 Alterando os dados de um fornecedor:

| SZGPR   Sistema de Gestão Governamental por Resultado                                                                                                    |                                                           |  |  |  |  |
|----------------------------------------------------------------------------------------------------|-----------------------------------------------------------|--|--|--|--|
| Convênios e Congêneres                                                                                                    | 2015<br>Governo do Estado do Ceará<br><mark> Sai</mark> r |  |  |  |  |
| Inicio Cadastro Execução Acompanhamento / Fiscalização Prestação de Contas Relatorios                                                                                 |                                                           |  |  |  |  |
| Portal >>Módulo Contrato e Convênios >> Fornecedor Parceiro >>                                                                                                    |                                                           |  |  |  |  |
| Fornecedor Parceiro                                                                                                    |                                                           |  |  |  |  |
| Filtros de Busca                                                                                                    |                                                           |  |  |  |  |
| Tipo de Pessoa:                                                                                                    |                                                           |  |  |  |  |
|                                                                                                    |                                                           |  |  |  |  |
| CPF/CIIPJ: Nome/Razão Social:                                                                                                    |                                                           |  |  |  |  |
| Consorcio:                                                                                                    |                                                           |  |  |  |  |
| Cicar no retângulo de o fornecedor for um "Consórcio"                                                                                                    |                                                           |  |  |  |  |
| Pesquisar 3 Clicar no botão "Pesquisar"                                                                                                    |                                                           |  |  |  |  |
| Resultado da Busca:                                                                                                    |                                                           |  |  |  |  |
| Fornecedor Consórcio E-mail Telefone                                                                                                    |                                                           |  |  |  |  |
| Clicar no circulo à equierda para selecionar o formerador                                                                                                    |                                                           |  |  |  |  |
|                                                                                                    |                                                           |  |  |  |  |
| •                                                                                                    |                                                           |  |  |  |  |
|                                                                                                    |                                                           |  |  |  |  |
|                                                                                                    |                                                           |  |  |  |  |
| 0                                                                                                    |                                                           |  |  |  |  |
| •                                                                                                    |                                                           |  |  |  |  |
|                                                                                                    |                                                           |  |  |  |  |
| Editar         Excluir         Visualizar         1 a 10 de 129         1         2         3         4         5         6         7         8         9         >>> |                                                           |  |  |  |  |
| 5 Clicar no botão "Editar"                                                                                                    |                                                           |  |  |  |  |
|                                                                                                    |                                                           |  |  |  |  |
|                                                                                                    |                                                           |  |  |  |  |

GOVERNO DO ESTADO DO CEARÁ SICONV - CE - Versão: 2.3.6-RC32 - Host: dmz10-cge Suporte: (85) 3101-3464, 3101-3482 | convenios@cge.ce.gov.br

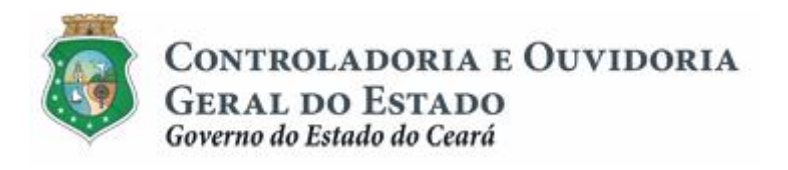

1.2.5 Excluindo um fornecedor do cadastro:

| S2GPR   Sistema de Gestão Governamental por Resultado 🔞 Governamental por Resultado                                           |                                    |  |  |  |
|----------------------------------------------------------------------------------------------------|------------------------------------|--|--|--|
| 2 Convênios e Congêneres                                                                                                    | 2015<br>Governo do Estado do Ceará |  |  |  |
| Inicio Cadastro Execução Acompanhamento / Fiscalização Prestação de Contas Relatorios                                         | Inner                              |  |  |  |
| Portal >>Módulo Contrato e Convênios >> Fornecedor Parceiro >>                                                                |                                    |  |  |  |
| Fornoeder Pareeire                                                                                                    |                                    |  |  |  |
|                                                                                                    |                                    |  |  |  |
| Pitros de Busca<br>Utilizar os "Filtros de Busca" para selecionar o fornecedor que terá o cadastro exclu                      | uído                               |  |  |  |
| ·                                                                                                    |                                    |  |  |  |
| CPF/CNPJ: Nome/Razão Social:                                                                                                  |                                    |  |  |  |
|                                                                                                    |                                    |  |  |  |
| Consorcio: Clicar no retângulo de o fornecedor for um "Consórcio"                                                             |                                    |  |  |  |
| Parquiarz 3 Clicar no botão "Pesquisar"                                                                                       |                                    |  |  |  |
|                                                                                                    |                                    |  |  |  |
| Resultado da Busca:                                                                                                    | 3 7 8 9 10 <b>3 33</b>             |  |  |  |
| Fornecedor Consórcio E-mail                                                                                                   | Telefone                           |  |  |  |
| Clicar no círculo à esquerda para selecionar o fornecedor                                                                     |                                    |  |  |  |
|                                                                                                    |                                    |  |  |  |
|                                                                                                    |                                    |  |  |  |
| 0                                                                                                    |                                    |  |  |  |
| 0                                                                                                    |                                    |  |  |  |
| 0                                                                                                    |                                    |  |  |  |
| 0                                                                                                    |                                    |  |  |  |
|                                                                                                    |                                    |  |  |  |
| Editar         Excluir         Visualizar         1 a 10 de 129           1         2         3         4         5         6 | 3 7 8 9 10 <b>3 3</b> 2            |  |  |  |
| (5) Clicar no botão "Excluir"                                                                                                 |                                    |  |  |  |
|                                                                                                    |                                    |  |  |  |
|                                                                                                    |                                    |  |  |  |

GOVERNO DO ESTADO DO CEARÁ

SICONV - CE - Versão: 2.3.6-RC32 - Host: dmz10-cge Suporte: (85) 3101-3464, 3101-3482 | convenios@cge.ce.gov.br

| S2GPR   Sistema de Gestão Governamental por Resultado                                 | GOVERNO 100<br>Estado 100 Clará             |
|---------------------------------------------------------------------------------------|---------------------------------------------|
| Convênios e Congêneres                                                                | 2015<br>Governo do Estado do Ceará<br> Sair |
| Inicio Cadastro Execução Acompanhamento / Fiscalização Prestação de Contas Relatorios |                                             |
| Portal >>Módulo Contrato e Convénios >> Fornecedor Parceiro >>                        |                                             |
| Fornecedor Parceiro I + Induir Confirmar Operação                                     |                                             |
| Filtros de Busca Deseja realmente excluir a especificação selecionada?                |                                             |
| Tipo de Pessoa:                                                                       |                                             |
| Clicar no botão "Sim" para confirma a exclusão                                        | do cadastro                                 |
| CPF/CNPJ: Nome/Razão Social:                                                          |                                             |
|                                                                                       |                                             |
| Consorcio:                                                                            |                                             |
|                                                                                       |                                             |
| Pesquisar                                                                             |                                             |
| Resultado da Busca:                                                                   | 8 10 <b>&gt; &gt;&gt;</b>                   |
| Fornecedor Consórcio E-mail                                                           | Telefone                                    |
|                                                                                       |                                             |
|                                                                                       |                                             |
|                                                                                       |                                             |

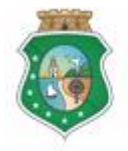

### AQUISIÇÃO E CONTRATAÇÃO DE BENS E SERVIÇOS

#### 2 CADASTRAR PROCESSO DE AQUISIÇÃO

#### 2.1 Descrição

- a) Essa atividade será realizada após o cadastro do fornecedor de bens e serviços, sempre que for necessário incluir/excluir/editar um processo de aquisição, vincular/desvincular um processo ao plano de trabalho do instrumento celebrado. Para essas ações é necessário posicionar o cursor no Menu ‰xecução+e clicar na opção ‰rocesso Aquisição+.
- b) Para incluir um processo de aquisição, clicar no ícone % acluir+
  - i. Quando o <u>convenente for pessoa física</u>: o sistema exibe tela com a opção Cotação de Preço;
  - ii. Quando o <u>convenente for pessoa jurídica de direito privado,</u> o sistema exibe tela com as seguintes opções: Compra Direta e Cotação de Preço.
  - iii. Quando o <u>convenente for ente e entidade pública</u>, o sistema exibe tela com as seguintes opções: Inexigibilidade de Licitação, Dispensa de Licitação e Licitação.
  - iv. Selecionado o tipo de processo de aquisição, informa o instrumento a que se refere a aquisição, os Dados de Aquisição (nº do processo de aquisição, data e valor) e os respectivos Itens de Aquisição (item do plano de trabalho, dados do fornecedor e do item).
  - A ação de vincular um item de aquisição a um item do plano de trabalho se dá no início do cadastro. <u>A desvinculação se dá a qualquer tempo,</u> <u>desde que o contrato com o fornecedor ainda não tenha sido incluído</u> <u>no sistema.</u>
  - vi. Para finalizar a operação, aciona o botão Salvar+.
- c) Para editar um processo de aquisição, seleciona o processo e clica no botão % Editar+. O sistema exibe todas as informações cadastradas nas abas % Dados de Aquisição+ e % tens da Aquisição+. Para finalizar a operação, aciona o botão % Salvar+.
- d) Para **excluir um processo de aquisição**, seleciona o processo e clica no botão **Sculir**+. O sistema exibe uma tela para confirmação da exclusão.

#### ATENÇÃO!

UM PROCESSO DE AQUISIÇÃO SOMENTE PODERÁ SER EDITADO OU EXCLUÍDO ANTES DA INCLUSÃO DA RESPECTIVA CONTRATAÇÃO, COM OU SEM CONTRATO CELEBRADO, SER REGISTRADA NO SICONV Ë CE.

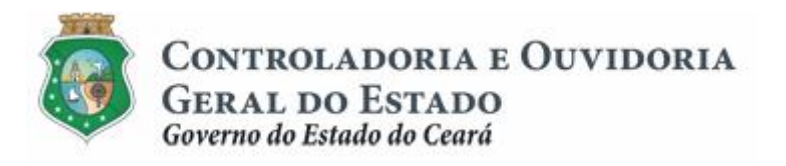

#### 2.2 Telas:

#### 2.2.1 Acessando a funcionalidade:

|                               | de Gestão Governamental por Resulta | do                               |       | GOVERNO DO<br>Estado do Ceará                                                                                      |
|-------------------------------|-------------------------------------|----------------------------------|-------|----------------------------------------------------------------------------------------------------|
| Convêni                       | os e Congêneres                     |                                  |       | 2015<br>Governo do Estado do Ceará<br> Sair                                                                        |
| Inicio Cadastro               | Execução Acompanhamento             |                                  |       |                                                                                                    |
|                               | Contrapartida Financeira            |                                  |       |                                                                                                    |
| Bem-vindo(a).                 | Fornecedor Parceiro                 |                                  |       |                                                                                                    |
|                               | Processo Aquisição                  | 1 Clicar na opção "Processo Aqui | ição" |                                                                                                    |
|                               | Contratação Fornecedor Parceiro     | <u> </u>                         |       |                                                                                                    |
|                               | Documento Liquidação                |                                  |       |                                                                                                    |
|                               | Ordem Bancária (OBT)                |                                  |       |                                                                                                    |
|                               | Autorizar Ordem Bancária            |                                  |       |                                                                                                    |
|                               | Cancelar Ordem Bancaria             |                                  |       |                                                                                                    |
|                               | Cadastrar Autorizador de OBT        |                                  |       |                                                                                                    |
|                               |                                     |                                  |       |                                                                                                    |
|                               |                                     |                                  |       |                                                                                                    |
|                               |                                     |                                  |       |                                                                                                    |
|                               |                                     |                                  |       |                                                                                                    |
|                               |                                     |                                  |       |                                                                                                    |
| GOVERNO DO<br>Estado do Ceará |                                     |                                  |       | SICONV - CE - Versão: 2.3.6-RC34 - Host: dmz10-cge<br>Suporte: (85) 3101-3464, 3101-3482   convenios@cae.ce.gov.br |

### 2.2.2 Incluindo um processo de aquisição:

| SSGL            | 🖳   Sistema                                                                                      | ı de Gestão Gover                       | namental por Resultado                                             |                   | Governo do<br>Estado do Ceará               |  |  |  |  |
|-----------------|--------------------------------------------------------------------------------------------------|-----------------------------------------|--------------------------------------------------------------------|-------------------|---------------------------------------------|--|--|--|--|
|                 | onvêni                                                                                           | ios e Cor                               | ngêneres                                                           |                   | 2015<br>Governo do Estado do Ceará<br> Sair |  |  |  |  |
| Inicio          | Inicio Cadastro Execução Acompanhamento / Fiscalização e Prestação de Contas Relatorios          |                                         |                                                                    |                   |                                             |  |  |  |  |
| Porta<br>Proce  | l≫Módulo de<br>sso Aqui:                                                                         | Contrato e Convê<br><b>sição 🛛 🕈</b> In | nios >> Processo Aquisição >><br>cluir 1 Clicar no link "+Incluir" |                   |                                             |  |  |  |  |
| Filtros<br>Núme | Filtros de Busca Número Instrumento Numero do Processo de Aquisição: Tipo de Processo Aquisição: |                                         |                                                                    |                   |                                             |  |  |  |  |
| Pesquis         | ar                                                                                               |                                         |                                                                    |                   |                                             |  |  |  |  |
| Resultad        | o da Busca:                                                                                      |                                         |                                                                    |                   |                                             |  |  |  |  |
|                 | № do<br>A                                                                                        | Processo de<br>quisição                 | Tipo de Processo de Aquisição                                      | Nº do Instrumento |                                             |  |  |  |  |
| 0               | 1                                                                                                |                                         | Cotação de Preço                                                   |                   |                                             |  |  |  |  |
| 0               | 2                                                                                                |                                         | Cotação de Preço                                                   |                   |                                             |  |  |  |  |
| 0               | 3                                                                                                |                                         | Cotação de Preço                                                   |                   |                                             |  |  |  |  |
| Editar          | Excluir Vis                                                                                      | ualizar                                 |                                                                    | 1 a 3 de 3        |                                             |  |  |  |  |
| Gov             | ERNO DO                                                                                          |                                         |                                                                    |                   |                                             |  |  |  |  |

SICONV - CE - Versão: 2.3.6-RC34 - Host: dmz10-cge Suporte: (85) 3101-3464, 3101-3482 | convenios@cge.ce.gov.br

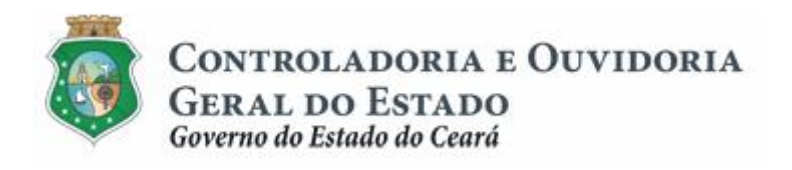

#### Se o convenente for pessoa jurídica de direito privado

| sser           |                         |                                                                    |                                                           |
|----------------|-------------------------|--------------------------------------------------------------------|-----------------------------------------------------------|
| 2              | Convênios e             | Congêneres                                                         | 2015<br>Governo do Estado do Ceará<br><mark> Sai</mark> r |
| Inicio         | Cadastro Exe            | cução Acompanhamento / Fiscalização Prestação de Contas Relatorios |                                                           |
| Porta<br>Proce | al »>Módulo de Contrato | e Convēnias >> Processo Aquisição >>                               |                                                           |
| Filtros        | de Busca                | Selecionar Tipo de Processo de Aquisição 🔀                         |                                                           |
| Núme           | ero Instrumento         | ** Selecione um do Tipos de Processo Aquisicao.                    |                                                           |
|                |                         | Nome   Clicar no círculo à esquerda de acordo                      | o com                                                     |
| Nume           | ero do Processo de Aq   | O Compra Direta                                                    | rado                                                      |
|                |                         | Cotação de Preço                                                   |                                                           |
| Pesqui         | isar                    | Concelar<br>(2) Cicar no botão "Continuar"                         |                                                           |
| Resulta        | do da Busca:            |                                                                    |                                                           |
|                | № do Proces<br>Aquisiçã | so de Tipo de Processo de Aquisição Nº do Instrumento              |                                                           |
| 0              | 1                       | Cotação de Preço                                                   |                                                           |
|                | 2                       | Cotação de Preço                                                   |                                                           |
|                | 3                       | Cotação de Preço                                                   |                                                           |
|                |                         | 1 a 3 de 3                                                         |                                                           |

#### Se o convenente for ente ou entidade pública

| S2GPR,   Sistema de Gestão Governamental por Resultado           |                                                 |                                              | Governo do<br>Estado do Ceará               |
|------------------------------------------------------------------|-------------------------------------------------|----------------------------------------------|---------------------------------------------|
| Convênios e Congêneres                                           |                                                 |                                              | 2015<br>Governo do Estado do Ceará<br> Sair |
| Inicio Cadastro Execução Acompanhamento / Fiscalização           | Prestação de Contas Relatorios                  |                                              |                                             |
| Portal >>Módulo de Contrato e Convênios >> Processo Aquisição >> |                                                 |                                              |                                             |
| Processo Aquisição 🕈 Incluir                                     | Selecionar Tipo de Processo de Aquisição        |                                              |                                             |
| Filtros de Busca                                                 | ** Selecione um do Tipos de Processo Aquisicao. |                                              |                                             |
| Número Instrumento                                               | Nome                                            |                                              |                                             |
|                                                                  | Inexigibilidade de Licitação                    | Clicar no círculo à esquerda de acordo       |                                             |
| Numero do Processo de Aquisição: Tipo de Processo Aquisi         | Lictação                                        | com o processo de aquisição a ser cadastrado |                                             |
|                                                                  | Continuar Cancelar                              |                                              |                                             |
| Pesquisar                                                        | 2 Clicar no botão "Continuar"                   |                                              |                                             |
| A pesquisa não retornou resultado                                |                                                 |                                              |                                             |
| Resultado da Busca:                                              |                                                 |                                              |                                             |
|                                                                  |                                                 |                                              |                                             |
|                                                                  |                                                 |                                              |                                             |
|                                                                  |                                                 |                                              |                                             |

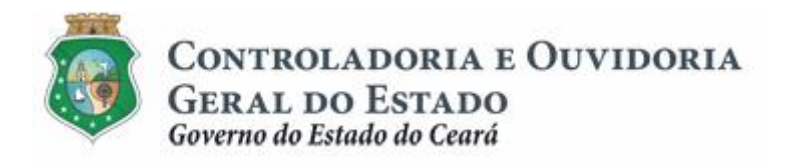

#### Para incluir os Dados de Aquisição

| S2GPR   Sistema de Gestão Governamental por Resultado                                                                                                |                                                          |                                                                                              |                                                                                                    |                                                                                                    |                                           |  |  |  |
|----------------------------------------------------------------------------------------------------|----------------------------------------------------------|----------------------------------------------------------------------------------------------|----------------------------------------------------------------------------------------------------|----------------------------------------------------------------------------------------------------|-------------------------------------------|--|--|--|
| Convênios e Congêneres                                                                                                    |                                                          |                                                                                              |                                                                                                    | Go                                                                                                    | 2015<br>verno do Estado do Ceará<br> Sair |  |  |  |
| Inicio Cadastro Execução Acompanhamento / Fiscali                                                                                                    | zação Prestação de Contas                                | Relatorios                                                                                   |                                                                                                    |                                                                                                    |                                           |  |  |  |
| Portal >>Módulo Execução >> Fornecedor do Parceiro                                                                                                   |                                                          |                                                                                              |                                                                                                    |                                                                                                    |                                           |  |  |  |
| Processo de Aquisição                                                                                                    |                                                          |                                                                                              |                                                                                                    |                                                                                                    |                                           |  |  |  |
| Existem campos obrigatórios que não foram preenchidos!                                                                                               |                                                          |                                                                                              |                                                                                                    |                                                                                                    |                                           |  |  |  |
| Dados de Aquisição Itens da Aquisição                                                                                                    |                                                          |                                                                                              |                                                                                                    |                                                                                                    |                                           |  |  |  |
| (1) Clicar na aba "Dados de Aquisição"                                                                                                    | Ata de Registro de Preço                                 |                                                                                              |                                                                                                    |                                                                                                    |                                           |  |  |  |
| Instrumento* Nº do Processo de Aquisição*                                                                                                    | N° da Ata<br>4<br>Data Inicio<br>5<br>Data Fim<br>6<br>- | 2 - Clicar na<br>3 - Informar<br>Se o proces<br>4 - informar<br>5 - informar<br>6 - informar | a lupa para localizar o instrumento a que s<br>r o número do processo de aquisição<br>sso se referir a uma "Ata de Registro de F<br>r seu número<br>r sua data de início<br>sua data de término                                                                                                   | se refere o processo de aquisição<br>Preço":                                                                               |                                           |  |  |  |
| Tipo do Processo de Aquisição 🕘 Modalidade (7)<br>Licitação Selecionar -<br>Data da Adjudicação *<br>9 Data da Homologação *<br>10 Arquivos Anexados | Tipo de Licitação* 8 Selecionar /alor* 11                |                                                                                              | Exemplo para Tipo do Processo de Aqu<br>7 - Clicar na seta para selecionar a moc<br>8 - Clicar na seta para selecionar o tipo<br>com a modalidade escolhida no campo<br>9 - Informar a data de adjudicação do ot<br>10 - Informar a data da homologação do<br>11 - Informar o valor da aquisição. | iisição LICITAÇÃO:<br>Jalidade de licitação;<br>de licitação de acordo<br>7;<br>ojeto licitado;<br>o processo licitatório; |                                           |  |  |  |
| Incluir Editar Excluir<br>Cicar no botão "Incluir" para anexar os arquir                                                                             | vos de documentos                                        |                                                                                              |                                                                                                    |                                                                                                    |                                           |  |  |  |
| Salvar Cancelar                                                                                                    |                                                          |                                                                                              |                                                                                                    |                                                                                                    |                                           |  |  |  |
| (13) Clicar no botão "Salvar" após o registro de infor                                                                                               | mações e documentos                                      |                                                                                              |                                                                                                    |                                                                                                    |                                           |  |  |  |
| Governo do<br>Estado do Ceará                                                                                                    |                                                          |                                                                                              |                                                                                                    | SICONV - CE - Versão:<br>Suporte: (85) 3101-3464, 3101-34                                                                  | 2.3.6-RC34 - Host: dmz10-cge              |  |  |  |

#### Para pesquisar o instrumento:

| S2GPR   Sistema de Gestão Gov                                                                         | ernamental por Resultado                                                                         | Governo do<br>Estado do Ceará               |
|----------------------------------------------------------------------------------------------------|--------------------------------------------------------------------------------------------------|---------------------------------------------|
| Convênios e Co                                                                                        | ongêneres                                                                                        | 2015<br>Governo do Estado do Ceará<br> Sair |
| Inicio Cadastro Execução                                                                              | Acompanhamento / Fiscalização Prestação de Contas Relatorios                                     |                                             |
| S<br>Portal >>Nódulo Execução >> For<br><b>Processo de Aquisição</b><br>Dedos de Aquisição Itens da A | elecionar Instrumento                                                                            |                                             |
| Instrumento*                                                                                          | Clicar no círculo à esquerda para selecionar o instrumento     Concedente     Número Instrumento |                                             |
| ٩,                                                                                                    |                                                                                                  |                                             |
|                                                                                                    | Selecionar Cancelar                                                                              |                                             |
| Tipo do Processo de Aquisição Elicitação S                                                            | Clicar no botão "Selecionar"                                                                     |                                             |
| Data da Adjudicação * Da                                                                              | ta da Homologação* Valor *                                                                       |                                             |
| Arquivos Anexados                                                                                     |                                                                                                  |                                             |

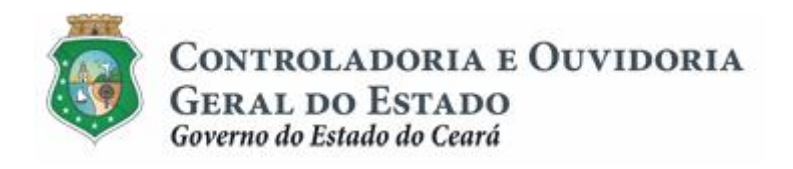

#### Para anexar um processo de aquisição:

| S2GPR   Sistema de Gestão Governamental por Resultado                                                                                                    | Governo do<br>Estado do Ceará                                               |
|----------------------------------------------------------------------------------------------------|-----------------------------------------------------------------------------|
| 2 Convênios e Congêneres                                                                                                    | 2015<br>Governo do Estado do Ceará<br>ISair                                 |
| Inicio Cadastro Execução Acompanhamento / Campos obrigatórios                                                                                                    |                                                                             |
| Portal >>Módulo Execução >> Fornecedor do Parceiro       Nome do Arquivo*         Processo de Aquisição       Informar o nome do arquivo         Dados de Aquisição       Itens da Aquisição         Q       Descreção |                                                                             |
| Instrumento" Nº do Processo de Aquisiçã<br>Lista de Arquivo(s)                                                                                                    |                                                                             |
| Tipo do Processo de Aquisição Modalidade*                                                                                                    |                                                                             |
| Data da Adjudicação*     Data da Homologação*     Salvar       Arquivos Anexados     Clicar no botão *Salvar*                                                                                                    |                                                                             |
| Incluir Editar Excluir                                                                                                    |                                                                             |
| Satvar Cancelar                                                                                                    |                                                                             |
| GOVERNO PA         SECONV - CE - V           Estado no CEalá         Suporte: (85) 3101-3464, 3                                                                                                    | /ersão: 2.3.6-RC34 - Host: dmz10-cge<br>i101-3482   convenios@cge.ce.gov.br |

#### Para incluir e vincular os itens da Aquisição ao Plano de Trabalho:

| SZGPR   Sistema de Gestão Governamental por Resultado                                                                                                    |                                                          |                                                                                       |                                                              |  |  |  |  |
|----------------------------------------------------------------------------------------------------|----------------------------------------------------------|---------------------------------------------------------------------------------------|--------------------------------------------------------------|--|--|--|--|
| Convênios e Congêneres                                                                                                    |                                                          |                                                                                       | 2015<br>Governo do Estado do Ceará<br> Sair                  |  |  |  |  |
| Inicio Cadastro Execução Acompanhamento / Fiscalização                                                                                                    | Prestação de Contas                                      | Relatorios                                                                            |                                                              |  |  |  |  |
| Portal >>Módulo Execução >> Fornecedor do Parceiro                                                                                                    |                                                          |                                                                                       |                                                              |  |  |  |  |
| Processo de Aquisição                                                                                                    |                                                          |                                                                                       |                                                              |  |  |  |  |
| Dados de Aquisição Itens da Aquisição 1 Após salvar os re                                                                                                    | gistros da aba "Dados d                                  | e Aquisição", clicar na aba "Itens da Aquisição"                                      |                                                              |  |  |  |  |
| Descrição do Item do Plano de Trabalho<br>Sentiço de Produção<br>Quantidade<br>100<br>Vincular Item do Plano de Trabalho<br>3<br>Clicar no botão "Vincular Item do Plano de Trabalho" | Clicar na seta para se<br>Valor Total (R\$)<br>67.000,00 | elecionar o item do Plano de Trabalho ao qual o proc<br>Descrição Natureza da Despesa | esso de aquisição será vinculado                             |  |  |  |  |
| Salvar Cancelar           Clicar no botão "Salvar" para finalizar a opeação           COVERSO DO           COVERSO DO                                                                 |                                                          |                                                                                       | SICONV - CE - Versão: 2.3.6-RC34 - Host: dmz10-coe           |  |  |  |  |
| USY ESTADO DO CEARA                                                                                                    |                                                          |                                                                                       | Suporte: (85) 3101-3464, 3101-3482   convenios@cge.ce.gov.br |  |  |  |  |

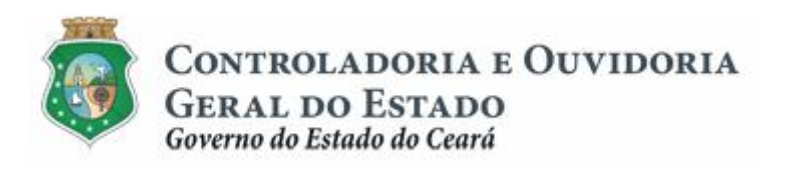

| Inicio Cadastro Execução Acomp                                | anhamento Relatorios      |                |                                                                                                    |       |
|---------------------------------------------------------------|---------------------------|----------------|----------------------------------------------------------------------------------------------------|-------|
| Portal >>Módulo Execução >> Fornecedor do P                   | arceiro                   |                |                                                                                                    |       |
| Processo de Aquisição                                         |                           |                |                                                                                                    |       |
|                                                               | Incluir Item de Aquisição |                |                                                                                                    |       |
| Dados de Aquisição Itens da Aquisição                         | * Campos Obrigatórios     | 2 Clic         | car na lupa para selecionar o fornecedor cadastrado.<br>car no quadro "Consórcio" para indicar se o fornecedor é um consói | órcio |
| [                                                             | CPE/CNP I                 |                | Nome/Bazão Social*                                                                                                    |       |
| Quantidade Unid. For                                          |                           | ্              |                                                                                                    |       |
|                                                               | Tipo pessoa*              |                | Consórcio                                                                                                    |       |
|                                                               |                           |                |                                                                                                    |       |
| Serviço de produção                                           | Dados do Item de Aquisiçã | 0              |                                                                                                    | 5     |
| Quantidade: 1.00 Valor Total: 29.000,00<br>Itens de Aquisição | Descrição*                | Quantidade *   | Valor Unitário* Unid. Fornec.*                                                                                             |       |
| Incluir Item de Aquisição                                     |                           | (4) Informar ( | os dados do item de aquisição, de acordo com o processo de aquis                                                           | sição |
| Clicar em "Incluir Item de Aquisição"                         | Salvar <u>Cancelar</u>    |                |                                                                                                    |       |
| Desvincular Item do Plano de Trabalho                         | 3 Clicar em "S            | alvar"         |                                                                                                    |       |
|                                                               |                           |                |                                                                                                    |       |
|                                                               |                           |                |                                                                                                    |       |
| Salvar Cancelar                                               |                           |                |                                                                                                    |       |

Para editar, excluir ou desvincular do Plano de Trabalho os Itens da Aquisição:

| sseb            | S2GPR   Sistema de Gestão Governamental por Resultado |                         |                  |                                                 |                                                                                |                                                       |                                                            | GOVERNO DO<br>Estado do Ceará |          |                              |                                                                                             |
|-----------------|-------------------------------------------------------|-------------------------|------------------|-------------------------------------------------|--------------------------------------------------------------------------------|-------------------------------------------------------|------------------------------------------------------------|-------------------------------|----------|------------------------------|---------------------------------------------------------------------------------------------|
| \rm C           | onvênie                                               | os e Con                | igêneres         |                                                 |                                                                                |                                                       |                                                            |                               |          |                              | 2015<br>Governo do Estado do Ceará<br><mark> Sair</mark>                                    |
| Inicio          | Cadastro                                              | Execução                | Acompanhamento   | / Fiscalização                                  | Prestação de Contas                                                            | Relatorios                                            |                                                            |                               |          |                              |                                                                                             |
| Portal          | >>Módulo Exec                                         | cução >> Fornece        | edor do Parceiro |                                                 |                                                                                |                                                       |                                                            |                               |          |                              |                                                                                             |
| Proces          | sso de Aq                                             | uisição                 |                  |                                                 |                                                                                |                                                       |                                                            |                               |          |                              |                                                                                             |
| Dados o         | le Aquisição                                          | Itens da Aquisi         | ção              |                                                 |                                                                                |                                                       |                                                            |                               |          |                              |                                                                                             |
| Descri          | ção do Item do                                        | Plano de Trabalho       | 0                |                                                 |                                                                                |                                                       |                                                            |                               |          |                              |                                                                                             |
|                 |                                                       |                         |                  | -                                               |                                                                                |                                                       |                                                            |                               |          |                              |                                                                                             |
| Quanti          | dade                                                  |                         | Unid. Fornec.    |                                                 | Valor Total (R\$)                                                              | _                                                     | Descrição Natureza da                                      | a Despesa                     |          |                              |                                                                                             |
| Vincula         | ar Item do Plan                                       | o de Trabalho           |                  |                                                 |                                                                                |                                                       |                                                            |                               |          |                              |                                                                                             |
| Serviço         | de Produção                                           |                         |                  |                                                 |                                                                                |                                                       |                                                            |                               |          | *                            |                                                                                             |
| Quanti<br>Itens | dade: 1.00<br>s de Aquisição                          | Valor Total:            | 67.000.00        |                                                 |                                                                                |                                                       |                                                            |                               |          |                              |                                                                                             |
| Incl            | uir Item de Aqu                                       | uisição                 |                  |                                                 |                                                                                |                                                       |                                                            |                               |          |                              |                                                                                             |
| C               |                                                       |                         |                  |                                                 | de envieie #e                                                                  |                                                       |                                                            |                               |          |                              |                                                                                             |
|                 |                                                       | rição do Item d         |                  |                                                 | Formecedor                                                                     |                                                       | Quantidade                                                 | Valor                         | Total: 1 |                              |                                                                                             |
|                 | este                                                  | inguo uo nom u          | o riquioiyuo     |                                                 | Territordali                                                                   |                                                       | 1                                                          | R\$ 1,00                      | R\$ 1,00 |                              |                                                                                             |
| Edit            | 2<br>Excluir                                          | 3<br>lo Plano de Trabal | lho (1)          | 2 - Clicar em<br>3 - Clicar em<br>4 - Clicar em | "Editar" para alterar in<br>"Excluir" para excluir u<br>"Desvincular Item do F | formações do it<br>um item de aqui<br>Plano de Trabal | em de aquisição;<br>sição inserido;<br>ho" para essa ação. |                               |          |                              |                                                                                             |
|                 |                                                       |                         |                  |                                                 |                                                                                |                                                       |                                                            |                               |          |                              |                                                                                             |
| Locação         | o de Gerador                                          |                         |                  |                                                 |                                                                                |                                                       |                                                            |                               |          | ×                            |                                                                                             |
| Aquisiç         | ão de camisas                                         | para o evento           |                  |                                                 |                                                                                |                                                       |                                                            |                               |          | ×                            |                                                                                             |
| Salvar          | Cancelar<br>Clicar no b                               | otão "Salvar"           |                  |                                                 |                                                                                |                                                       |                                                            |                               |          |                              |                                                                                             |
| Gove<br>Estai   | RNO do<br>DO do Ceará                                 |                         |                  |                                                 |                                                                                |                                                       |                                                            |                               |          | SICONV<br>Suporte: (85) 3101 | ' - CE - Versão: 2.3.6-RC34 - Host: dmz10-cge<br>-3464, 3101-3482   convenios@cge.ce.gov.br |
|                 |                                                       |                         |                  |                                                 |                                                                                |                                                       |                                                            |                               |          |                              |                                                                                             |

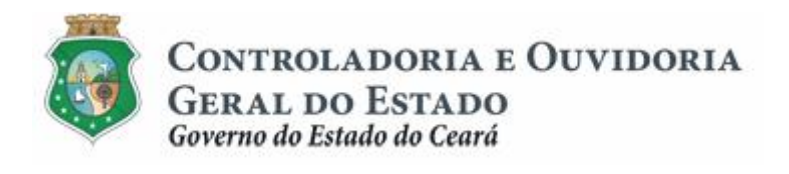

#### 2.2.3 Editando um processo de aquisição:

| S2GPR   Sistema de Gestão Governamental por Resultado                        | Governo do<br>Estado do Ceará |                                                   |  |  |  |  |  |  |
|------------------------------------------------------------------------------|-------------------------------|---------------------------------------------------|--|--|--|--|--|--|
| Convênios e Congêneres                                                       |                               | 2015<br>Governo do Estado do Ceará<br>ISair       |  |  |  |  |  |  |
| Inicio Cadastro Execução Acompanhamento / Fiscalização Prestação de          | Contas Relatorios             |                                                   |  |  |  |  |  |  |
| Portal >>Módulo de Contrato e Convênios >> Processo Aquisição >>             |                               |                                                   |  |  |  |  |  |  |
| Processo Aquisição + Incluir                                                 |                               |                                                   |  |  |  |  |  |  |
| Filtros de Busca                                                             |                               |                                                   |  |  |  |  |  |  |
| Número Instrumento                                                           |                               |                                                   |  |  |  |  |  |  |
|                                                                              |                               |                                                   |  |  |  |  |  |  |
| Numero do Processo de Aquisição: Tipo de Processo Aquisição:                 |                               |                                                   |  |  |  |  |  |  |
|                                                                              |                               |                                                   |  |  |  |  |  |  |
| Posquisar                                                                    |                               |                                                   |  |  |  |  |  |  |
| Resultado da Busca: (1) Clicar no círculo à esquerda para selecionar o proce | sso de aquisição              |                                                   |  |  |  |  |  |  |
| № do Processo de<br>Aquisição Tipo de Processo de Aquisição                  | Nº do Instrumento             |                                                   |  |  |  |  |  |  |
| 1 Cotação de Preço                                                           |                               |                                                   |  |  |  |  |  |  |
| ○ 2<br>○ -                                                                   |                               |                                                   |  |  |  |  |  |  |
| <b>3</b>                                                                     |                               |                                                   |  |  |  |  |  |  |
|                                                                              | 1 a 3 0e 3                    |                                                   |  |  |  |  |  |  |
| 2 Clicar no botao "Editar"                                                   |                               |                                                   |  |  |  |  |  |  |
|                                                                              |                               |                                                   |  |  |  |  |  |  |
| GOVERNO DO<br>Estado do Ceará                                                |                               | SICONV - CE - Versão: 2.3.6-RC34 - Host dmz10-cge |  |  |  |  |  |  |

### 2.2.4 Excluindo um processo de aquisição

| SSGD          | 52GPR,   Sistema de Gestão Governamental por Resultado           |                         |                                  |                        |            |                    |  | GOVERNO DO<br>Estado do Ceará                      |
|---------------|------------------------------------------------------------------|-------------------------|----------------------------------|------------------------|------------|--------------------|--|----------------------------------------------------|
| \rm C         | onvêni                                                           | os e Cor                | igêneres                         |                        |            |                    |  | 2015<br>Governo do Estado do Ceará<br>ISair        |
| Inicio        | Cadastro                                                         | Execução                | Acompanhamento / Fiscalização    | Prestação de Contas    | Relatorios |                    |  |                                                    |
| Portal        | Portal >>Módulo de Contrato e Convênios >> Processo Aquisição >> |                         |                                  |                        |            |                    |  |                                                    |
| Proces        | sso Aquis                                                        | sição 🔮 In              | cluir                            |                        |            |                    |  |                                                    |
| Filtros       | le Busca                                                         |                         |                                  |                        |            |                    |  |                                                    |
| Númer         | ro Instrumento                                                   |                         |                                  |                        |            |                    |  |                                                    |
|               |                                                                  |                         |                                  |                        |            |                    |  |                                                    |
| Numer         | ro do Processo                                                   | de Aquisição:           | Tipo de Processo Aquisi          | ção:                   |            |                    |  |                                                    |
|               |                                                                  |                         |                                  | •                      |            |                    |  |                                                    |
| <b>D</b> i    |                                                                  |                         |                                  |                        |            |                    |  |                                                    |
| Pesquisi      | ar                                                               |                         |                                  |                        |            |                    |  |                                                    |
| Resultado     | o da Busca:                                                      | 1 Clicar                | no círculo à esquerda para selec | ionar o processo de aq | luisição   |                    |  |                                                    |
|               | № do F<br>Ac                                                     | Processo de<br>quisição | Tipo de Processo d               | e Aquisição            |            | Nº do Instrumento  |  |                                                    |
| ۲             | 1                                                                |                         | Cotação de Preço                 |                        |            |                    |  |                                                    |
| 0             | 2                                                                |                         |                                  |                        |            |                    |  |                                                    |
| 0             | 3                                                                |                         |                                  |                        |            |                    |  |                                                    |
| Editar        | Excluir Visu                                                     | ualizar                 |                                  |                        |            | 1 a 3 de 3   🤕 🤞 🔊 |  |                                                    |
|               | 200                                                              | Clicar no botão         | "Excluir"                        |                        |            |                    |  |                                                    |
|               |                                                                  |                         |                                  |                        |            |                    |  |                                                    |
|               |                                                                  |                         |                                  |                        |            |                    |  |                                                    |
| GOVE<br>ESTAL | RNO DO<br>DO DO CEARÁ                                            |                         |                                  |                        |            |                    |  | SICONV - CE - Versão: 2.3.6-RC34 - Host: dmz10-cge |

SICONV - CE - Versao: 2.3.6-RC34 - Host: dmz10-cge Suporte: (85) 3101-3464, 3101-3482 | convenios@cge.ce.gov.br

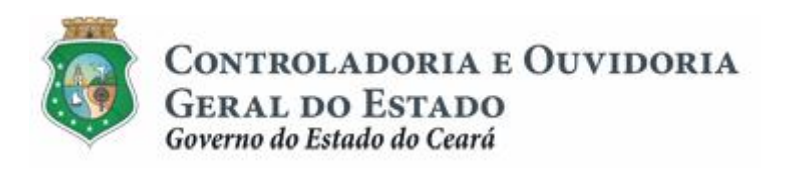

| Inicio   | Cadastro        | Execução                | Acompanhamento / Fiscalização | Prestação de Contas | Relatorios                                                  |
|----------|-----------------|-------------------------|-------------------------------|---------------------|-------------------------------------------------------------|
|          |                 |                         | nios >> Processo Aquisição >> |                     |                                                             |
|          |                 |                         | , ,                           |                     |                                                             |
| Proce    | sso Aqui        | sição 🕴 🕈               |                               |                     |                                                             |
| Filtros  | de Busca        |                         |                               |                     |                                                             |
| Núme     | ero Instrumento | 0                       |                               |                     |                                                             |
|          |                 |                         |                               |                     |                                                             |
| Nume     | ero do Process  | o de Aquisição:         | Tipo de Processo Aquisi       | ição:               |                                                             |
|          |                 |                         |                               | Ψ.                  |                                                             |
|          |                 |                         |                               |                     |                                                             |
| Pesquis  | sar             |                         |                               |                     |                                                             |
| Resultad | lo da Busca:    |                         |                               |                     |                                                             |
|          |                 |                         |                               |                     |                                                             |
|          | N° do<br>A      | Processo de<br>quisição | Tipo de Processo d            | le Aquisição        | N° do Instrumento                                           |
| ۲        | 1               |                         | Cotação de Preço              | Danaia realmente    | ayau 🛛 🔛                                                    |
|          | 2               |                         | Cotação de Preço              | Sim                 | e excluir a especificação selectoriada:                     |
|          | 3               |                         | Cotação de Preço              |                     | Clicar no botão "Sim" para excluir um processo de aquisição |
| Editar   | Excluir Vis     | ualizar                 |                               |                     |                                                             |
|          |                 |                         |                               |                     |                                                             |
|          |                 |                         |                               |                     |                                                             |
|          |                 |                         |                               |                     |                                                             |
|          | ERNO DO         |                         |                               |                     | SICONV - CE - Versão: 2.3 6-BC34 - Host dm210-coe           |

#### **3 CADASTRAR CONTRATAÇÃO**

#### 3.1 Descrição:

- a) Essa atividade será realizada após o cadastro do processo de aquisição de bens e serviços, sempre que for necessário incluir/excluir/editar a contratação decorrente de um processo de aquisição, com ou sem a celebração de um termo de contrato. Para essas ações é necessário posicionar o cursor no Menu ‰xecução+e clicar na opção ‰ontratação Fornecedor Parceiro+.
- b) Para incluir uma contratação, clicar no ícone % ncluir+. O sistema exibe uma tela ‰ ipo Contratação+para que seja selecionado um dos tipos: % Com Contrato+ ou % Em Contrato+. Após marcar a opção, clicar no botão % alvar+.
  - i. Na tela %Aquisição Com Contrato+ ou %Aquisição Sem Contrato+ o sistema solicita informações sobre: Instrumento, Fornecedor, Valor, Data da Contratação e Número do Contrato (se for o caso).
  - Para <u>selecionar o instrumento</u>: clicar na lupa para identificar o instrumento ao qual a contratação será vinculada. O sistema exibe tela com Filtros de Consulta, marcar a opção desejada e acionar o botão Selecionar+.
  - iii. Para <u>selecionar o fornecedor</u>: clicar na lupa para identificar o fornecedor ao qual a contratação se refere. O sistema exibe tela com Filtros de Consulta, marcar a opção desejada e acionar o botão **Selecionar**+.
  - iv. No campo **Rrocesso de Aquisição**+, clicar na seta para selecionar o processo que deu origem à contratação que está sendo cadastrada. Identificado o processo, selecionar o item cadastrado no processo de aquisição e que está sendo contratado pelo convenente.

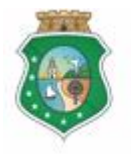

### AQUISIÇÃO E CONTRATAÇÃO DE BENS E SERVIÇOS

- v. No campo **Documentos Anexados**+, clicar no botão **Anexar**+ para o sistema habilitar opção para que sejam inseridos documentos, como o contrato assinado entre o convenente e o fornecedor.
- vi. Para finalizar a operação, clicar no botão Salvar+.
- c) Para editar uma contratação, na tela inicial utiliza os Filtros de Busca para identificar a contratação a ser editada, seleciona o processo e clica no botão **& ditar**+. O sistema exibe as informações cadastradas que são passíveis de edição: Valor, Data e Item do Processo de Aquisição. Para finalizar a operação, aciona o botão **%alvar**+.
  - i. Somente é possível editar uma contratação caso não haja nenhum documento de liquidação a ela vinculado.
  - ii. Uma contratação registrada e vinculada a um documento de liquidação pode ter outros documentos anexados, se for o caso.
- d) Para excluir uma contratação, seleciona o processo e clica no botão **Excluir**. O sistema exibe uma tela para confirmação da exclusão.

ATENÇÃO! 1 - O PROCESSO DE AQUISIÇÃO A SER INFORMADO NA CONTRATAÇÃO SERÁ DISPONIBILIZADO APENAS SE O FORNECEDOR SELECIONADO ESTIVER VINCULADO A UM PROCESSO DE AQUISIÇÃO. 2 - O VALOR TOTAL DO ITEM NO PROCESSO DE <u>CONTRATAÇÃO</u> NÃO PODERÁ SER SUPERIOR AO VALOR DO MESMO ITEM NO PROCESSO DE <u>AQUISIÇÃO</u>.

#### 3.2 Telas:

#### 3.2.1 Acessando a funcionalidade:

| SSGL    | DP.   Sistema | de Gestão Governamental por Result | do                                             | GOVERNO DO<br>Estado do Ceará               |
|---------|---------------|------------------------------------|------------------------------------------------|---------------------------------------------|
|         | convêni       | os e Congêneres                    |                                                | 2015<br>Governo do Estado do Ceará<br>ISair |
| Inicio  | Cadastro      | Execução Acompanhamento            | / Fiscalização Prestação de Contas Relatorios  |                                             |
|         |               |                                    |                                                |                                             |
| Bem-vir | ido(a).       |                                    |                                                |                                             |
|         |               |                                    |                                                |                                             |
|         |               | Contratação Fornecedor Parceiro    | 1 Clicar na opção "Contratação Fornecedor Parc | iro"                                        |
|         |               |                                    |                                                |                                             |
|         |               |                                    |                                                |                                             |
|         |               |                                    |                                                |                                             |
|         |               |                                    |                                                |                                             |
|         |               |                                    |                                                |                                             |
|         |               |                                    |                                                |                                             |
|         |               |                                    |                                                |                                             |
|         |               |                                    |                                                |                                             |
|         |               |                                    |                                                |                                             |
|         |               |                                    |                                                |                                             |

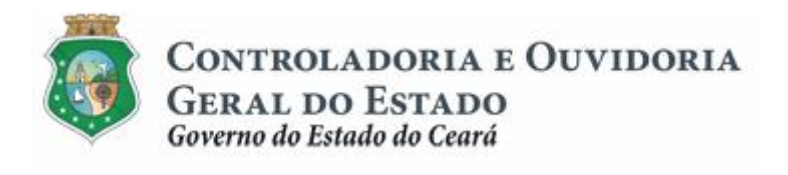

### 3.2.2 Incluindo uma Contratação:

|                                                    | esultado                                        |                                                                                  |                                              |                                 |                                  |                                                                      | GOVERNO DO<br>Estado do Ceará          |
|----------------------------------------------------|-------------------------------------------------|----------------------------------------------------------------------------------|----------------------------------------------|---------------------------------|----------------------------------|----------------------------------------------------------------------|----------------------------------------|
| Convênios e Congênere                              | S                                               |                                                                                  |                                              |                                 |                                  | Governo                                                              | 2015<br>o do Estado do Ceará           |
| Inicio Cadastro Execução Acompanhar                | nento / Fiscalização Prestação de               | e Contas Relatorios                                                              |                                              |                                 |                                  |                                                                      | Sair                                   |
| Portal >>Módulo de Contrato e Convênios >> Contrat | ação Fornecedor Parceiro >>                     |                                                                                  |                                              |                                 |                                  |                                                                      |                                        |
| Processo de Contratação do Fornec                  | edor Parceiro 🗣 Incluir                         | 1 Clicar no link "+Inclu                                                         | iir"                                         |                                 |                                  |                                                                      |                                        |
| Filtros de Busca                                   |                                                 |                                                                                  |                                              |                                 |                                  |                                                                      |                                        |
| Nº do Instrumento                                  | Tipo de Contratação<br>Selecione                | Data da Contr                                                                    | atação 💳                                     |                                 |                                  |                                                                      |                                        |
| CPF / CNPJ do Fornecedor Nome / Razão              | Social Número da Co                             | ontratação                                                                       |                                              |                                 |                                  |                                                                      |                                        |
|                                                    |                                                 |                                                                                  |                                              |                                 |                                  |                                                                      |                                        |
| Pesquisar                                          |                                                 |                                                                                  |                                              |                                 |                                  |                                                                      |                                        |
| Resultado da Busca:                                |                                                 |                                                                                  |                                              |                                 |                                  |                                                                      |                                        |
| CPF / CNPJ do Fornecedor                           | Nome/Razão Social                               | Número Instrumento                                                               | Número da<br>Contratação                     | Tipo de<br>Contratação C        | Data da<br>ontratação            |                                                                      |                                        |
|                                                    |                                                 |                                                                                  | 21                                           | Sem Contrato                    | 15/12/2014                       |                                                                      |                                        |
|                                                    |                                                 |                                                                                  | 22                                           | Sem Contrato                    | 15/12/2014                       |                                                                      |                                        |
|                                                    |                                                 |                                                                                  |                                              |                                 |                                  |                                                                      |                                        |
| SEGPR,   Sistema de Gestão Governamental por R     | esultado                                        |                                                                                  |                                              |                                 |                                  |                                                                      | GOVERNO DO<br>Estado do Ceará          |
| Convênios e Congênere                              | S                                               |                                                                                  |                                              |                                 |                                  | Governo                                                              | 2015<br>do Estado do Ceará             |
| Inicio Cadastro Execução Acompanhar                | nento / Fiscalização Prestação de               | e Contas Relatorios                                                              |                                              |                                 |                                  |                                                                      |                                        |
| Portal >>Módulo de Contrato e Convênios >> Contrat | ação Fornecedor Parceiro >>                     |                                                                                  |                                              |                                 |                                  |                                                                      |                                        |
| Processo de Contratação do Fornec                  | edor Parceiro 🛛 🗣 Incluir                       | ipo Contratação                                                                  |                                              |                                 | 8                                |                                                                      |                                        |
| Filtros de Busca                                   |                                                 | Tipo de Contratação*                                                             | Clicar na se                                 | ta para selecio                 | onar o "Tipo de                  | Contratação":                                                        |                                        |
| Nº do Instrumento                                  | Tipo de Contratação<br>Selecione -              | Selecione 👻                                                                      | - Sem contr                                  | ato                             |                                  |                                                                      |                                        |
| CPF / CNPJ do Fornecedor Nome / Razão              | Social Número da                                | Salvar Cancelar                                                                  |                                              |                                 |                                  |                                                                      |                                        |
|                                                    |                                                 | 2 Clicar no botao "S                                                             | aivar                                        |                                 |                                  |                                                                      |                                        |
| Pesquisar                                          |                                                 |                                                                                  |                                              |                                 |                                  |                                                                      |                                        |
| SIE CPF / CNPJ do Fornecedor                       | Nome/Razão Social                               | Número Instrumento                                                               | Número da                                    | Tipo de                         | Data da                          |                                                                      |                                        |
|                                                    |                                                 |                                                                                  | Contratação<br>21                            | Contratação C<br>Sem Contrato   | ontratação                       |                                                                      |                                        |
|                                                    |                                                 |                                                                                  | 22                                           | Sem Contrato                    | 15/12/2014                       |                                                                      |                                        |
|                                                    |                                                 |                                                                                  | 7                                            | Com Contrato                    | 22/11/2014                       |                                                                      |                                        |
|                                                    |                                                 |                                                                                  |                                              |                                 |                                  |                                                                      | <b>—</b> C                             |
| S2GPR   Sistema de Gestão Governamental por R      | tesultado                                       |                                                                                  |                                              |                                 |                                  |                                                                      | GOVERNO DO<br>Estado do Ceará          |
| Convênios e Congênere                              | S                                               |                                                                                  |                                              |                                 |                                  | Govern                                                               | 2015<br>io do Estado do Ceará<br> Sair |
| Inicio Cadastro Execução Acompanha                 | mento / Fiscalização Prestação d                | e Contas Relatorios                                                              |                                              |                                 |                                  |                                                                      |                                        |
| Portal >>Módulo Execução >> Incluir Contratação    |                                                 |                                                                                  |                                              |                                 |                                  |                                                                      |                                        |
| Aquisição Com Contrato  * Campos Obrigatórios      |                                                 |                                                                                  |                                              |                                 |                                  |                                                                      |                                        |
| Intrumento Fornecedor                              | ٦                                               | 1 - Clicar na lupa para s                                                        | selecionar o "Ir                             | nstrumento" a                   | qual essa co                     | ntratação se refere;                                                 | 1                                      |
| Número do Contrato* Valor (R\$)*                   | Data da Contratação *                           | 2 - Clicar na lupa para s<br>3 - Informar o "Número<br>4 - Informar o "Valor" co | selecionar o "F<br>do Contrato".<br>ontrato; | Fornecedor" ac<br>Opção não dis | qual essa cor<br>sponível para a | ntratação se refere;<br>quisição "SEM CONTRATO";                     |                                        |
| (3) (4)<br>Processo de Aquisição                   | ) (5)                                           | 5 - Informar a "Data da                                                          | Contratação"                                 |                                 |                                  |                                                                      | ]                                      |
| Processo de Aquisição* IT                          | ENS DO PROCESSO DE AQUISIÇÃO                    |                                                                                  |                                              |                                 |                                  |                                                                      |                                        |
| Selecione 6 Clicar na seta para selec              | ionar o "Processo de Aquisição"                 | cadastrado ao qual se refere                                                     | essa contrata                                | ação                            |                                  |                                                                      |                                        |
| Documentos Anexados                                |                                                 |                                                                                  |                                              |                                 | *                                |                                                                      |                                        |
| + Anexar 7 Clicar no botão "+Anexa                 | ar" para anexar:                                |                                                                                  |                                              |                                 |                                  |                                                                      |                                        |
| - o contrato das aqusiçõ<br>- outros documentos da | ões COM contrato;<br>Is aquisições SEM contrato |                                                                                  |                                              |                                 |                                  |                                                                      |                                        |
|                                                    |                                                 |                                                                                  |                                              |                                 |                                  |                                                                      |                                        |
| Excluir                                            |                                                 |                                                                                  |                                              |                                 |                                  |                                                                      |                                        |
| Salvar Cancelar                                    |                                                 |                                                                                  |                                              |                                 |                                  |                                                                      |                                        |
| (8) Após o registro de todas as informaç           | ões e documentos, clicar no botâ                | io "Salvar"                                                                      |                                              |                                 |                                  |                                                                      |                                        |
| GOVEENO DO<br>ESTADO DO CEARÁ                      |                                                 |                                                                                  |                                              |                                 |                                  | SICONV - CE - Versão: 2.3.6<br>Suporte: (85) 3101-3464, 3101-34821 ( | -RC34 - Host: dmz10-cge                |

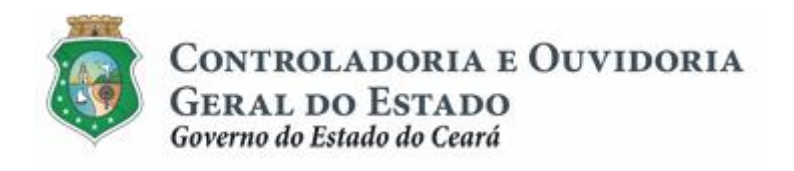

#### Para selecionar um instrumento:

| Convênios e Congêneres                                                                | 2015<br>Governo do Estado do Ceará<br> Sair |
|---------------------------------------------------------------------------------------|---------------------------------------------|
| Inicio Cadastro Execução Acompanhamento / Fiscalização Prestação de Contas Relatorios |                                             |
| Selecionar Instrumento                                                                |                                             |
| Portal >>Módulo Execução >> Incluir Contr                                             |                                             |
| Aquisição Com Contrato Concedente Data Início: Número Instrumento Data Fim:           |                                             |
| * Campos Obrigatórios                                                                 |                                             |
| Intrumento                                                                            |                                             |
|                                                                                       |                                             |
| Fornecedor (3) Clicar no círculo à esquerda para selecionar o instrumento             |                                             |
| Concedente Número Instrumento                                                         |                                             |
| Número do Contrato* Val                                                               |                                             |
|                                                                                       |                                             |
| Processo de Aquisição                                                                 |                                             |
| Processo de Aquisição Selecionar Cancelar                                             |                                             |
| Selecione -                                                                           |                                             |
|                                                                                       |                                             |
| DESCRIÇÃO DO LEM QUARTIDADE VALOR DITIARIO VALOR TOTAL                                |                                             |
|                                                                                       |                                             |
|                                                                                       |                                             |
| Documentos Anexados                                                                   |                                             |

#### Para selecionar um fornecedor:

| Inicio Cadastro Execução Ac               | companhamento Relatorios                      |                                            |                                       |
|-------------------------------------------|-----------------------------------------------|--------------------------------------------|---------------------------------------|
|                                           | Selecionar Fornecedor Parceiro                |                                            |                                       |
| Portal >>Modulo Execução >> Incluir Contr | Filtros de Busca – 1 – Utilizar os Filtros de | e Busca para identificar o fornecedor cada | astrado e clicar no botão "Pesquisar" |
| Aquisição Sem Contrato                    | CPF / CNPJ: Nome / Razão                      | Social:                                    |                                       |
| * Campos Obrigatórios                     | iracema                                       |                                            |                                       |
| Intrumento                                | Pesquisar Limpar                              |                                            |                                       |
| Q.                                        | 2 O sistema exibe lis                         | sta de fornecedores cadastrados ou o resi  | ultado da pesquisa,                   |
| Fornecedor                                | That car no circulo a                         | i i i i i i i i i i i i i i i i i i i      | contratação.                          |
| ٩,                                        | CPF / CNPJ do Parceiro                        | Nome                                       |                                       |
| Valor (R\$) * Data da Contrata            |                                               | Iracema                                    |                                       |
| Processo de Aquisição                     | Selecionar Cancelar 3 Clicar no bot           | ião "Selecionar"                           | 48 5 3 35                             |
| Processo de Aquisição*                    | ITENS DO PROCESSO DE AQUISIÇÃO                |                                            |                                       |
| Selecione -                               | RIÇÃO DO ITEM QUANTIDADE VALOR UNITÁRIO VALO  | RTOTAL                                     |                                       |
| Selecionar Item Excluir Editar Item       |                                               |                                            |                                       |
|                                           |                                               |                                            |                                       |
| Documentos Anexados                       |                                               |                                            | 2                                     |
|                                           |                                               |                                            |                                       |
| + Anexar                                  |                                               |                                            |                                       |
|                                           |                                               |                                            |                                       |
|                                           |                                               |                                            |                                       |

#### Para selecionar um item de aquisição a ser vinculado à contratação:

| SEGPR,   Sistema de Gestão Governamental por Resu                                 | Selecionar Item 🛛                                                   |                                             |
|-----------------------------------------------------------------------------------|---------------------------------------------------------------------|---------------------------------------------|
| <b>2</b> Convênios e Congêneres                                                   | Processo de Aquisição<br>2                                          | 2015<br>Governo do Estado do Ceará<br>ISair |
| Inicio Cadastro Execução Acompanhamen                                             | Fornecedor                                                          |                                             |
| Portal >>Módulo Execução >> Incluir Contratação                                   | 3 Clicar no círculo à esquerda para selecionar o item               |                                             |
| Aquisição Sem Contrato                                                            | DESCRIÇÃO DO ITEM UNIDADE DE FORNECIMENTO QUANTIDADE VALOR UNITÁRIO |                                             |
| * Campos Obrigatórios                                                             | produção unid - unidade 1 67000.00                                  |                                             |
| Intrumento                                                                        | Selecionar                                                          |                                             |
| Processo de Aquisição<br>Processo de Aquisição<br>2<br>2<br>12181 DESCRIÇÃO DO TE | recesso de riquisiguo                                               |                                             |
| Selecionar tiem Clicar no botão "Selecionar"<br>Documentos Anexados               |                                                                     |                                             |

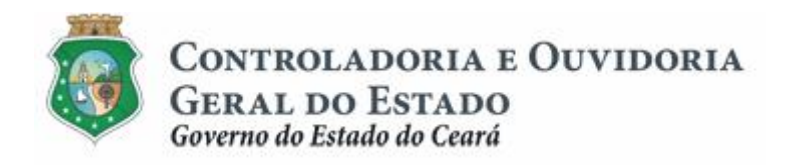

#### 3.2.3 Editando uma Contratação:

| S2GPR   Sistema de Gestão Governamenta               | Il por Resultado                    |                           |                          |                                     | GOVERNO DO<br>Estado do Ceará                                                                                      |
|------------------------------------------------------|-------------------------------------|---------------------------|--------------------------|-------------------------------------|----------------------------------------------------------------------------------------------------|
| Convênios e Congên                                   | eres                                |                           |                          |                                     | 2015<br>Governo do Estado do Ceará<br>ISair                                                                        |
| Inicio Cadastro Execução Acom                        | panhamento / Fiscalização Presta    | ação de Contas Relatorios |                          |                                     | pan                                                                                                    |
| Portal >>Módulo de Contrato e Convênios >> (         | Contratação Fornecedor Parceiro >>  |                           |                          |                                     |                                                                                                    |
| Processo de Contratação do Fo                        | rnecedor Parceiro + Indi            | uir                       |                          |                                     |                                                                                                    |
| Filtros de Busca (1) Utilizar os "F                  | iltros de Busca" localizar a contra | atação                    |                          |                                     |                                                                                                    |
| N° do Instrumento                                    | Tipo de Contrata                    | ção Data da Conti         | atação                   |                                     |                                                                                                    |
|                                                      | Selecione                           | •                         |                          |                                     |                                                                                                    |
| CPF / CNPJ do Fornecedor Nome /                      | Razão Social Númer                  | o da Contratação          |                          |                                     |                                                                                                    |
| 2 Clicar no botão "Pesquisar"                        |                                     |                           |                          |                                     |                                                                                                    |
| Pesquisar                                            |                                     |                           |                          |                                     |                                                                                                    |
| Resultado da Busca: (3) Clicar no re                 | etângulo ao lado para selecionar a  | contratação               |                          | <c c=""> &gt;&gt;</c>               |                                                                                                    |
| SB CPF / CNPJ do Fornecedor                          | Nome/Razão Social                   | Número Instrumento        | Número da<br>Contratação | Tipo de Data<br>Contratação Contrat | la<br>Ição                                                                                                    |
|                                                      |                                     |                           | 21                       | Sem Contrato 15/12/2                | 314                                                                                                    |
|                                                      |                                     |                           | 22                       | Sem Contrato 15/12/2                | 014                                                                                                    |
|                                                      | -                                   |                           | 7                        | Sem Contrato 23/11/2                | )14                                                                                                    |
| Editar Excluir Visualizar                            |                                     |                           | 1a3                      | de 3   ee e o o                     |                                                                                                    |
| 4 Clicar no botão "Editar"                           |                                     |                           |                          |                                     |                                                                                                    |
|                                                      |                                     |                           |                          |                                     |                                                                                                    |
| GOVERNO DO<br>ESTADO DO CEARÁ                        |                                     |                           |                          |                                     | SICONV - CE - Versão: 2.3.6-RC34 - Host: dmz10-cge                                                                 |
|                                                      |                                     |                           |                          |                                     | Suporte: (85) 3101-3464, 3101-3482   convenios@cge.ce.gov.br                                                       |
|                                                      |                                     |                           |                          |                                     |                                                                                                    |
| SCGP氏   Sistema de Gestão Governamenta               | il por Resultado                    |                           |                          |                                     | 🤯 Estado do Ceará                                                                                                  |
| Convênios e Congên                                   | eres                                |                           |                          |                                     | 2015<br>Governo do Estado do Ceará                                                                                 |
| Inicio Cadastro Execução Acom                        | panhamento / Fiscalização Presta    | ação de Contas Relatorios |                          |                                     | [Sair]                                                                                                    |
| Portal >>Módulo Execução >> Incluir Contrata         | cão                                 |                           |                          |                                     |                                                                                                    |
| Aquisição Sem Contrato                               | -                                   |                           |                          |                                     |                                                                                                    |
| * Campos Obrigatórios                                |                                     |                           |                          |                                     |                                                                                                    |
| Intrumento                                           |                                     |                           |                          |                                     |                                                                                                    |
|                                                      |                                     |                           |                          |                                     |                                                                                                    |
| Pornecedor                                           |                                     |                           |                          |                                     |                                                                                                    |
| Valor (R\$)* Data da Contratação                     | *                                   |                           |                          |                                     |                                                                                                    |
| 67.000,00 15/12/2014                                 |                                     |                           |                          |                                     |                                                                                                    |
| Processo de Aquisição<br>Drocesso de Aquisição 1 Cli | car no retângulo à esquerda para    | selecionar o item         |                          |                                     |                                                                                                    |
| 2 - DESCRIÇ.                                         | ÃO DO ITEM QUANTIDADE VALOR UN      | ITÁRIO VALOR TOTAL        |                          |                                     |                                                                                                    |
| e pro                                                | dução 1 67.000                      | 00 67.000,00              |                          |                                     |                                                                                                    |
| Selecionar Item Excluir Editar Item                  | licar no botão "Editar Item"        |                           |                          |                                     |                                                                                                    |
| Documentos Anexados                                  |                                     |                           |                          |                                     |                                                                                                    |
| 🕂 Anexar                                             |                                     |                           |                          |                                     |                                                                                                    |
|                                                      |                                     |                           |                          |                                     |                                                                                                    |
|                                                      |                                     |                           |                          |                                     |                                                                                                    |
| Excluir                                              |                                     |                           |                          |                                     |                                                                                                    |
|                                                      |                                     |                           |                          |                                     |                                                                                                    |
| Salvar Cancelar                                      |                                     |                           |                          |                                     |                                                                                                    |
| 3 Para finalizar a operação de ec                    | dição, clicar no botão "Salvar"     |                           |                          |                                     |                                                                                                    |
| GOVERNO DO<br>Estado do Ceará                        |                                     |                           |                          |                                     | SICONV - CE - Versão: 2.3.6-RC34 - Host: dmz10-cge<br>Suporte: (85) 3101-3464, 3101-3482   convenios@cge.ce.gov.br |

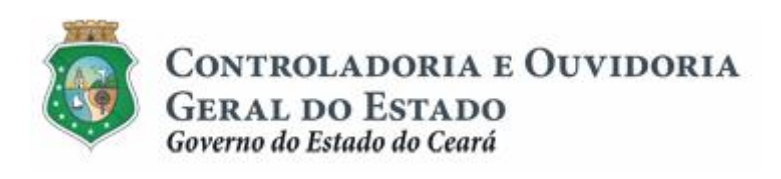

| Convênios e Congêneres                                        |                                                  | 2015<br>Governo do Estado do Ceará<br> Sair |
|---------------------------------------------------------------|--------------------------------------------------|---------------------------------------------|
| Inicio Cadastro Execução Acompanhamento / Fiscalização Presta | ıção de Contas Relatorios                        |                                             |
| Portal >>Módulo Execução >> Incluir Contratação               | Editar Item                                      |                                             |
| Aquisição Sem Contrato                                        | Campos obrigatórios                              |                                             |
| * Campos Obrigatórios                                         | Descrição do Item                                |                                             |
| Intrumento                                                    | , Valor Unitário                                 |                                             |
| Fornecedor Valor (R5)* Data da Contratação*                   | Guantidade 1 1 1 1 1 1 1 1 1 1 1 1 1 1 1 1 1 1 1 |                                             |
| 67.000,00 15/12/2014                                          | Satvar Cancelar                                  |                                             |
| Processo de Aquisição                                         |                                                  |                                             |
| Processo de Aquisição* ITENS DO PROCESSO DE AQUISIÇÃ          | io                                               |                                             |
| 2 y B descrição do item quantidade valor uni                  | TÁRIO VALOR TOTAL                                |                                             |
| grodução 1 67.000,                                            | 00 67.000,00                                     |                                             |
| Selecionar Item Excluir Editar Item                           |                                                  |                                             |
| Documentos Anavados                                           | 8                                                |                                             |

### 3.2.4 Excluindo uma Contratação:

| -                                                                                                    |                                                                            |                                                                                                    |                                                              |                                                       |                                                                 |        |                                                                      | 😻 ESTADO DO CEARA                             |
|----------------------------------------------------------------------------------------------------|----------------------------------------------------------------------------|----------------------------------------------------------------------------------------------------|--------------------------------------------------------------|-------------------------------------------------------|-----------------------------------------------------------------|--------|----------------------------------------------------------------------|-----------------------------------------------|
| Convênios e Congên                                                                                                    | eres                                                                       |                                                                                                    |                                                              |                                                       |                                                                 |        | Governo                                                              | 2015<br>do Estado do Ceará<br> Sair           |
| nicio Cadastro Execução Acom                                                                                                    | panhamento / Fiscalização Presta                                           | ção de Contas Relatorios                                                                                                    |                                                              |                                                       |                                                                 |        |                                                                      |                                               |
| Portal >>Módulo de Contrato e Convênios >> 0                                                                                                    | Contratação Fornecedor Parceiro >>                                         |                                                                                                    |                                                              |                                                       |                                                                 |        |                                                                      |                                               |
| rocesso de Contratação do Fo                                                                                                    | rnecedor Parceiro                                                          | ir                                                                                                    |                                                              |                                                       |                                                                 |        |                                                                      |                                               |
| Filtros de Busca 1 Utilizar os "F                                                                                                    | Filtros de Busca" localizar a contra                                       | tação                                                                                                    |                                                              |                                                       |                                                                 |        |                                                                      |                                               |
| Nº do Instrumento                                                                                                    | Tipo de Contrataç                                                          | ão Data da Co                                                                                                    | ontratação                                                   |                                                       |                                                                 |        |                                                                      |                                               |
| CDE ( CND ) de Essenados                                                                                                    | Selecione                                                                  | •                                                                                                    |                                                              |                                                       |                                                                 |        |                                                                      |                                               |
| CFF7 CKF5 do Fornecedor Nome7                                                                                                    |                                                                            | ua contratação                                                                                                    |                                                              |                                                       |                                                                 |        |                                                                      |                                               |
| Clicar no botão "Pesquisar"                                                                                                    | ]                                                                          |                                                                                                    |                                                              |                                                       |                                                                 |        |                                                                      |                                               |
| sultado da Rusca:                                                                                                    | etânculo ao lado para selecionar a                                         | contratação                                                                                                    |                                                              |                                                       |                                                                 |        |                                                                      |                                               |
|                                                                                                    | and a nuto para selectoriar a                                              | a second second s | Número da                                                    | Tipo de                                               | Data da                                                         |        |                                                                      |                                               |
| CPF / CNPJ do Fornecedor                                                                                                    | Nome/Razão Social                                                          | Número Instrumento                                                                                                    | Contratação                                                  | Contratação                                           | Contratação                                                     |        |                                                                      |                                               |
|                                                                                                    |                                                                            |                                                                                                    | 21                                                           | Sem Contrato                                          | 15/12/2014                                                      |        |                                                                      |                                               |
|                                                                                                    |                                                                            |                                                                                                    | 22                                                           | Sem Contrato                                          | 15/12/2014                                                      |        |                                                                      |                                               |
|                                                                                                    |                                                                            |                                                                                                    | 7                                                            | Sem Contrato                                          | 23/11/2014                                                      |        |                                                                      |                                               |
| Governo do<br>Estado do Ceará                                                                                                    |                                                                            |                                                                                                    |                                                              |                                                       |                                                                 |        | SICONV - CE - Versão: 2.3.6-R                                        | 34 - Host: dmz10-cge                          |
| Governo do<br>Estado do Ceará                                                                                                    |                                                                            |                                                                                                    |                                                              |                                                       |                                                                 | Suport | SICONV - CE - Versão: 2.3.8-R<br>e: (85) 3101-3464, 3101-3462   con  | 34 - Host: dmz10-cge<br>venios@cge.ce.gov.br  |
| Gorenso no<br>Estadoro Cana<br>rocesso de Contratação do R                                                                                                    | Fornecedor Parceiro 🕴 🌩                                                    |                                                                                                    |                                                              |                                                       |                                                                 | Suport | SICONV - CE - Versão: 2.3.6-R<br>e: (85) 3101-3464, 3101-3462   con  | 34 - Host: dmz10-cge<br>venios@cge.ce.gov.br  |
| CONTRINO IO<br>ESTADOINO CEARÁ                                                                                                    | Fornecedor Parceiro 🏻 🕈                                                    | Incluir                                                                                                    |                                                              |                                                       |                                                                 | Suport | SICONV - CE - Versão: 2.3.8-R<br>e: (85) 3101-3484, 3101-3482   con  | :34 - Host: dmz10-cge<br>venios@cge.ce.gov.br |
| GOVERNO DO<br>ESTADO DO CEARÁ<br>FOCCESSO de Contratação do F<br>Filtros de Busca<br>H <sup>e</sup> do Instrumento                                                                                                    | Fornecedor Parceiro                                                        | Incluir<br>tratoção Di                                                                                                    | ta da Contratação                                            |                                                       |                                                                 | Suport | SICONV - CE - Versão: 2.3.6-R<br>e: (85) 3101-3464, 3101-3462   con  | 34 - Hoet: dmz10-cge<br>venios@cge.ce.gov.br  |
| COVERNO DO<br>ESTADO DO CLARA<br>FOCESSO de Contratação do F<br>Filtros de Busca<br>Mº do Instrumento<br>CPF / CINPJ do Fornecedor Non                                                                                                    | Fornecedor Parceiro 🗣<br>Tipo de Con<br>Selecione<br>ne / Razão Social Niŭ | Incluir<br>tratação Da<br>entre da Contratação                                                                                                    | ta da Contratação                                            |                                                       |                                                                 | Suport | SEONY - CE - Versile 2.3.6.R                                         | C34 - Host: dm210-cge<br>venios@cge.ce.gov.br |
| GOVERNO op<br>Estado NO CLARA<br>FOCCESSO de Contratação do F<br>iltros de Busca<br>M do Instrumento<br>CPF / CINPJ do Fornecedor Non                                                                                                    | Fornecedor Parceiro  Tipo de Con Selecione ne / Razão Social Nú            | Incluir<br>tratação Do<br>mero da Contratação                                                                                                    | ta da Contratação                                            | -                                                     |                                                                 | Suport | SCONV - CE - Versão: 2.3.6-R<br>e; (85) 3101-3484, 3101-3482   con   | C34 - Host: dm210-cge<br>enios@cge.ce.gov.br  |
| CONTENSO OD<br>ESTADONO CLARK<br>POCCESSO DE CONTRATAÇÃO DO F<br>Altros de Busca<br>Me do Instrumento<br>CPF / CNIPJ do Fornecedor<br>Non<br>esquitar                                                                                                    | Fornecedor Parceiro                                                        | Incluir<br>tratação Do<br>Tratação Contratação                                                                                                    | ta da Contratação                                            | -                                                     |                                                                 | Suport | SICONV - CE - Venalio: 2.3.8-R<br>e: (85) 3101-3484, 3101-3482   con | C34 - Host. dm210-ege                         |
| COVERNO OF<br>ESTADORO CEAL<br>COVERNO OF<br>COVERNO OF<br>COVERNO<br>COVERNO OF<br>COVERNO OF<br>COVERNO OF<br>COVERNO OF<br>COVERNO OF<br>COVERNO OF<br>COVERNO OF<br>COVERNO OF<br>COVERNO OF<br>COVERNO<br>COVERNO | Fornecedor Parceiro                                                        | Incluir<br>tratsção Do<br>T Contratsção                                                                                                    | ta da Contratação                                            | _=                                                    |                                                                 | Suport | SCONV - CE - Venalio 2.3.8-R<br>(85) 3101-3464, 3101-3462   con      | C34 - Host. dmz10-cge                         |
| CONTENDO OD<br>ETADO NO CLUEA<br>COCESSO DE CONTratação do F<br>iltos de Busca<br>IP do Instrumento<br>CPF / CNPJ do Fornecedor Non<br>suttado da Busca:<br>EIB CPF / CNPJ do Fornecedor                                                                                                    | Fornecedor Parceiro                                                        | Incluir<br>tratação Do<br>mero da Contratação                                                                                                    | ta da Contratação<br>nto Mún                                 | nero da T<br>Trataşão Con                             | ipo de                                                          | Suport | SCONV - CE - Versão 2.3.6.R<br>(85) 310-3464, 3101-3462 (con         | C34 - Hoat. dm210-cge<br>emina@cge.ce.gov.br  |
| COVERNO OD<br>ESTADORO CLEAK                                                                                                    | Fornecedor Parceiro                                                        | Incluir<br>tratação<br>mero da Contratação<br>Número Instrume<br>Z 174                                                                                                    | ta da Contratação<br>nto Núm<br>21                           | nero da T<br>tratação Con                             | ipo de<br>tratação Ce<br>Contrato                               | Suport | SEONY - CE - Vensile 2.3.8.R<br>(85) 3101-3464, 3101-3462 (con       | 24 - Hoat: dm:10-cge<br>emixe@cge.ce.gov.br   |
| COVERNO OD CLEAR<br>COCESSO de Contratação do F<br>Filtros de Busca<br>IP do Instrumento<br>CPF / CHPJ do Fornecedor<br>Sultado da Busca:<br>CPF / CHPJ do Fornecedor<br>CPF / CHPJ do Fornecedor<br>CPF / CHPJ do Fornecedor                                                                                                    | Fornecedor Parceiro                                                        | Incluir<br>tratação<br>mero da Contratação<br>Número Instrume<br>2 8 5 174<br>174                                                                                                    | ta da Contratação<br>nto llúa<br>21<br>22                    | nero da T<br>Tratação Con<br>Sem<br>Sem               | ipo de<br>tratação Ca<br>Contrato 1                             | Suport | SEONY - CE - Vensile: 2.3.8.R<br>(85) 310-3464, 3101-3462   con      | C34 - Hoat: dm:10-cge<br>emine@cge.ce.gov.br  |
| COPTENSO OF CLARK                                                                                                    | Fornecedor Parceiro                                                        | Incluir<br>tratação Dr<br>mero da Contratação<br>Número Instrume<br>2 5174<br>5174                                                                                                    | ta da Contratação<br>nto tiún<br>21<br>22<br>São 7           | nero da T<br>tratação Con<br>Sem<br>Sem<br>Sem        | lipo de<br>tratação Co<br>Contrato                              | Suport | 950117 - 6E - Venillo 2.3.8-Ri<br>n (85) 310-3464, 3101-3462   con   | C34 - Hest. dm:10-cge<br>eniss@cge.cs.gov.br  |
| CPF / ChPJ do Fornecedor<br>Hr do Instrumento<br>CPF / ChPJ do Fornecedor<br>Isultado da Busca:<br>CPF / CHPJ do Fornecedor<br>CPF / CHPJ do Fornecedor<br>CPF / CHPJ do Fornecedor<br>CPF / CHPJ do Fornecedor<br>CPF / CHPJ do Fornecedor<br>CPF / CHPJ do Fornecedor<br>CPF / CHPJ do Fornecedor<br>CPF / CHPJ do Fornecedor<br>CPF / CHPJ do Fornecedor                                                                                                    | Fornecedor Parceiro                                                        | Incluir<br>tratação<br>mero da Contratação<br>Número Instrume<br>17<br>17<br>17<br>17<br>174<br>174<br>174                                                                                                    | ta da Contratação<br>nto da Contratação<br>21<br>22<br>são 7 | nero da T<br>tratação Com<br>Sem<br>Sem<br>1 a 3 de 3 | ipo de<br>tratação da<br>Contrato d<br>Contrato d               | Suport | 950117 - KE - Vende 2.3.3-R                                          | C34 - Hest. dm:10-cge<br>entiss@cge.cs.gov.br |
| GOTERED TO CLARK         POCCESSO DE CONTRATAÇÃO DO F         FILTOS dE BUSCE         IP do Instrumento         CPF / CHPJ do Fornecedor         Non         Saquisar         ISUIDAD do Busce:         SIE         CPF / CHPJ do Fornecedor         III         CPF / CHPJ do Fornecedor         III         CPF / CHPJ do Fornecedor         IIII         CPF / CHPJ do Fornecedor         IIII         CPF / CHPJ do Fornecedor         IIII         IIIIIIIIIIIIIIIIIIIIIIIIIIIIIIIIIIII                                                                                                    | Fornecedor Parceiro                                                        | Incluir<br>tratação<br>mero da Contratação<br>Húmero Instrume<br>174<br>174<br>174<br>174<br>174                                                                                                    | nto Itán<br>21<br>22<br>são 7                                | nero da T<br>tratação Con<br>Sem<br>Sem<br>1 a 3 de 3 | ipo de<br>tratação Co<br>Contrato 2<br>Contrato 2<br>Contrato 2 | Suport | 950017 - KE - Vanda: 2.3.3.R<br>n (85) 3101-3464, 3101-3462 ( cm     | 34 - Hest dmz10-cge<br>entise@cge.cs.gov.br   |
| GOTERED TO CLARK         FOCCESSO GE CONTRATAÇÃO GO F         Filtros de Busca         H° do Instrumento         CPF / CHPJ do Fornecedor         Non         Saquisar         suitado da Busca:         Sil         CPF / CHPJ do Fornecedor         Image: CPF / CHPJ do Fornecedor         Image: CPF / CHPJ do Fornecedor         Image: CPF / CHPJ do Fornecedor         Image: CPF / CHPJ do Fornecedor         Image: CPF / CHPJ do Fornecedor         Image: CPF / CHPJ do Fornecedor         Image: CPF / CHPJ do Fornecedor         Image: CPF / CHPJ do Fornecedor         Image: CPF / CHPJ do Fornecedor                                                                                                    | Fornecedor Parceiro                                                        | Incluir<br>tratação Da<br>mero da Contratação<br>Número Instrume<br>P<br>Sim" para confirmar a exclu                                                                                                    | nto Itán<br>21<br>22<br>580 7                                | nero da T<br>tratação Con<br>Sem<br>Sem<br>1 a 3 de 3 | ipo de<br>tratação Co<br>Contrato 1<br>Contrato 2<br>Contrato 1 | Suport | S2019 - CE - Vends 2.3.2.R<br>n (85) 3101-3464, 3101-3462 ( cm       | 34 - Heat dmz10-cge<br>entos@cge.cs.gov.br    |

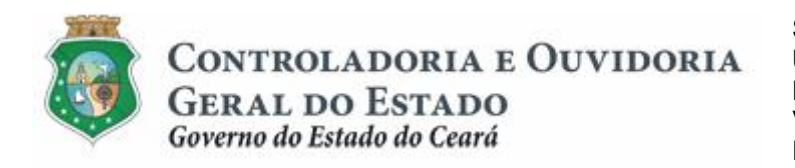

Sistema/Módulo: SICONV-CE/EX Usuário: Convenente Data: 23/06/2015 Versão: 00 Página 27 de 27

### AQUISIÇÃO E CONTRATAÇÃO DE BENS E SERVIÇOS

#### 4 FLUXO DAS ATIVIDADES

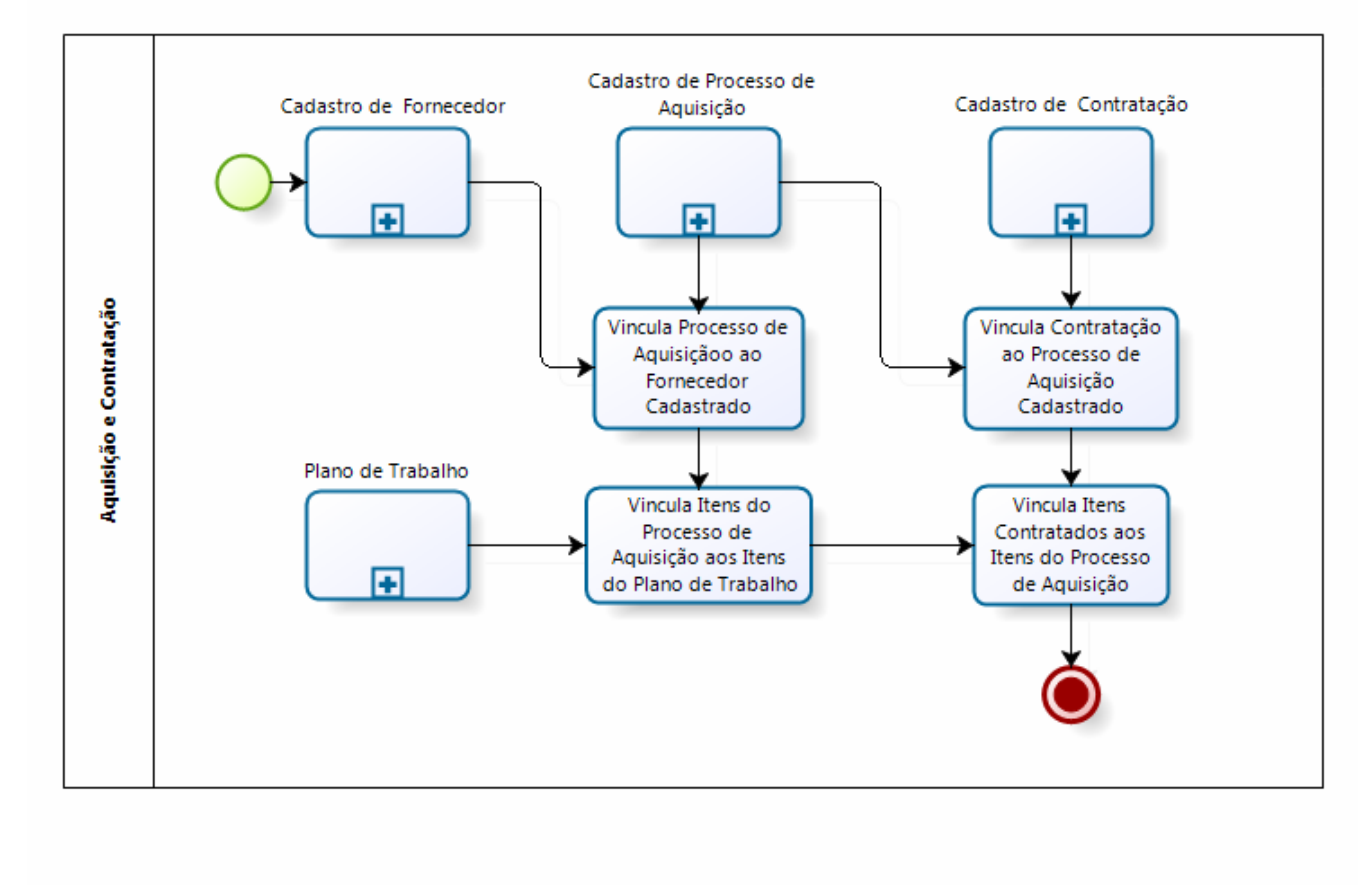

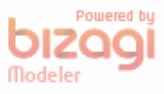